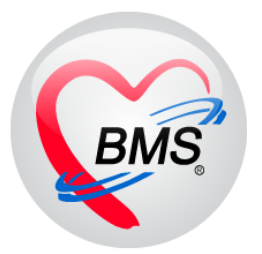

# คู่มือการใช้งาน โปรแกรม BMS-HOSxP XE

# ระบบงานบัญชี 3

งานโภชนาการ, สร้างเสริมภูมิคุ้มกันโรค, อนามัยแม่และเด็ก อายุ 0-11 เดือน 29 วัน

บริษัท บางกอก เมดิคอล ซอฟต์แวร์ จำกัด

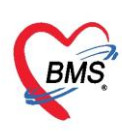

## คู่มือการใช้งานระบบงานบัญชี 3

### งานโภชนาการ, สร้างเสริมภูมิคุ้มกันโรค, อนามัยแม่และเด็ก อายุ 0-11 เดือน 29 วัน

#### การเข้าใช้งานโปรแกรม HOSxPXE4

1. ดับเบิ้ลคลิกที่ไอคอน HOSxPXE4

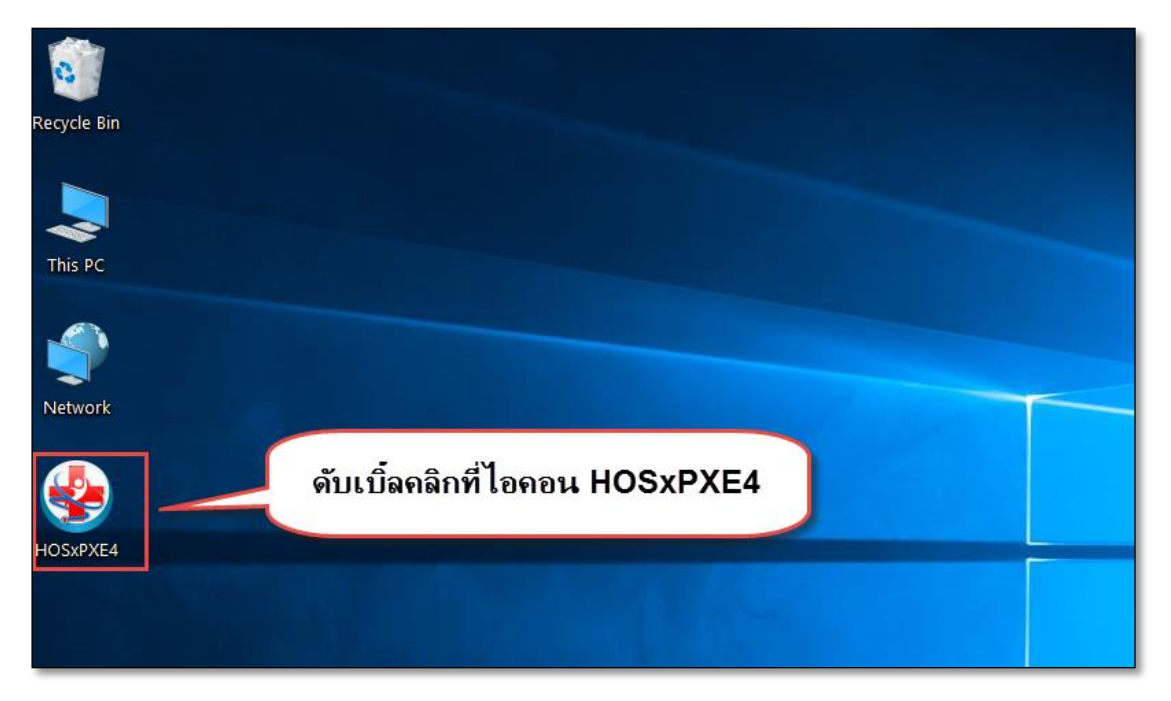

รูปภาพแสดงหน้าจอไอคอน HOSxP XE4

2. การเข้าระบบ HOSxP XE4 ทำได้โดยกรอกรหัสผู้ใช้งานและรหัสผ่าน จากนั้นคลิกปุ่ม "เข้าระบบ"

| BMS-HOSxP XE Login      |                                                | x                  |
|-------------------------|------------------------------------------------|--------------------|
| <b>BMS-H</b><br>โรงพยาบ | OSxP XE 4.0<br>าลทดสอบระบบ                     | Thai               |
| iu: 4.63.2.6            | DB : กรอกรหัสผู้ใช้และรหัสผ่าน                 |                    |
|                         | รหัสผู้ใช้<br>รหัสผ่าน<br>เข้าระบน<br>บัตรประช | )<br>เด้วย<br>ชาชน |
| 🔘 การเชื่อมต่อ กาษา     | คลิกปุ่มเข้าระบบ<br>IP: 192.168.43.136         | ยกเลิก             |

รูปภาพแสดงหน้าจอ Login เข้าระบบ

Copyright By Bangkok Medical Software Co.,Ltd

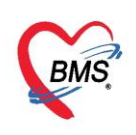

3. เลือกสาขาของโรงพยาบาล หรือ โรงพยาบาลที่ทำงาน

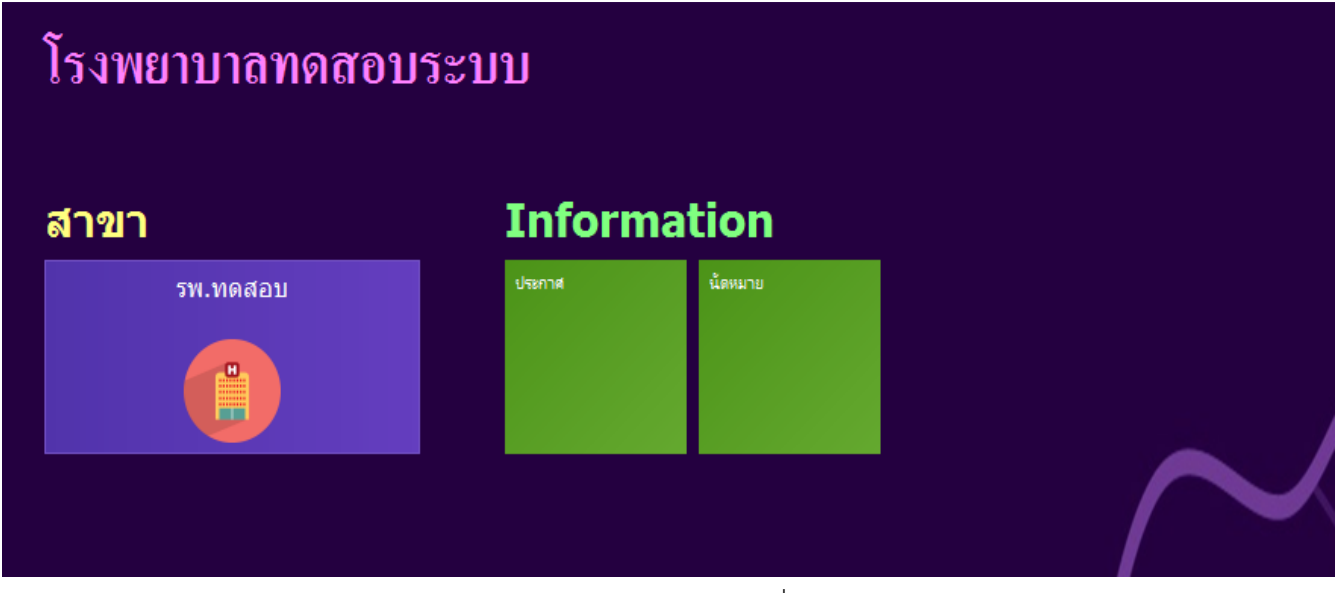

รูปภาพแสดงหน้าจอเลือกสาขาที่ทำงาน

4. คลิกเลือกห้องทำงาน ห้องตรวจที่เรานั่งทำงานและใช้งานระบบ

| 🗲 โรงพยาบาลบางกอก เมดิคอล ซอฟต์แวร์                         | ไร่งพยาบาลบางกอก เมติดออ จอฟด์แวร์ |
|-------------------------------------------------------------|------------------------------------|
| โรงพยาบาลบางกอก เมดิคอล ซอฟต์เ                              | ເວຣ໌ 💶                             |
| ห้องทำงาน<br>167 ห้องตรวจโรคทดสอบ<br>อัติอาห้องทำงาน<br>167 |                                    |

#### รูปภาพแสดงหน้าจอเลือกห้องทำงาน

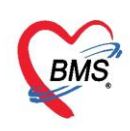

5. ระบบแสดงหน้าต่างสำหรับข่าวสารของทางโรงพยาบาล หากไม่ต้องการทราบข่าวประชาสัมพันธ์สามารถคลิก**ปิด** 

หน้าต่างได้

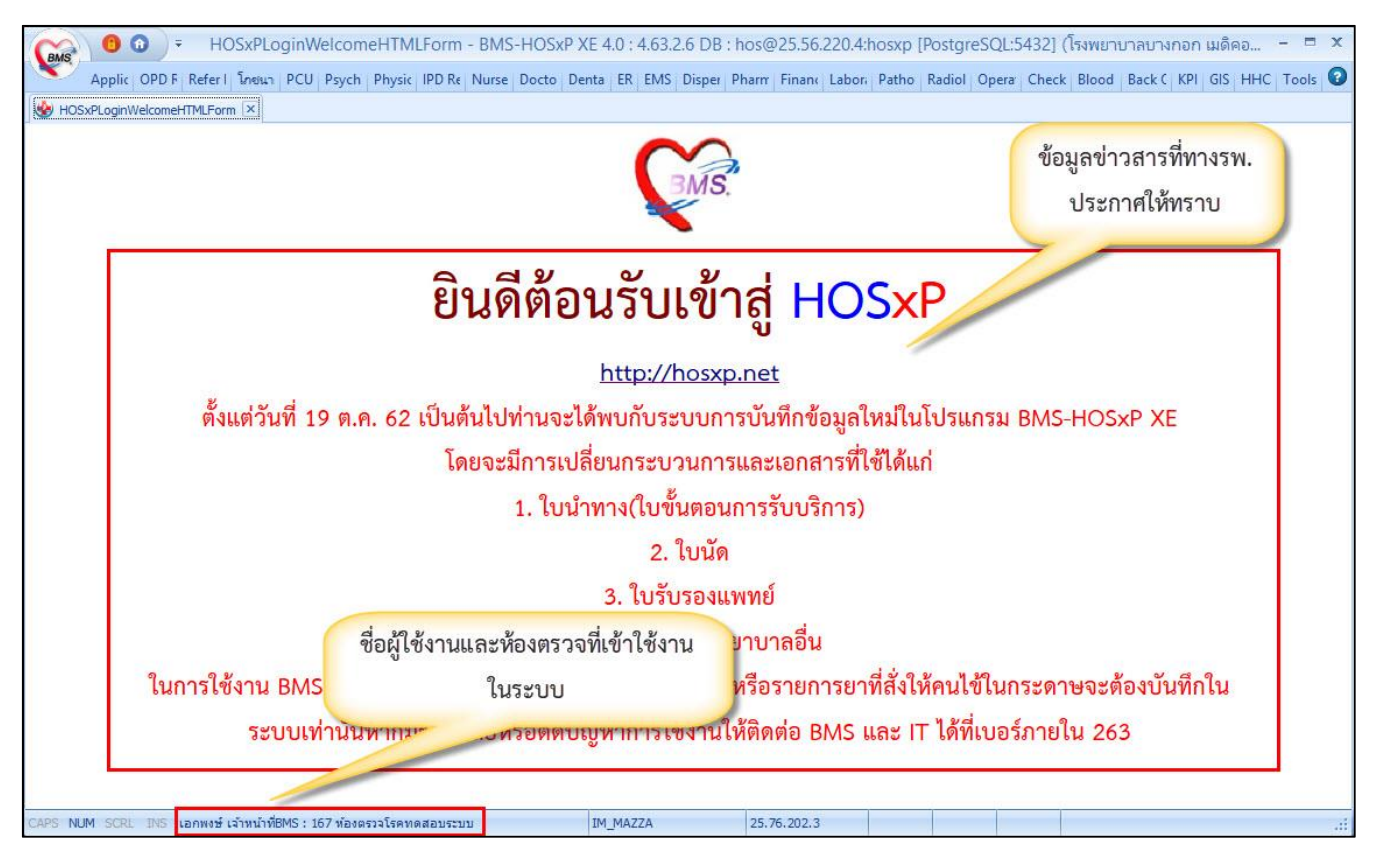

รูปภาพแสดงหน้าจอข่าวสารประชาสัมพันธ์

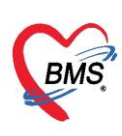

## ระบบงานบัญชีที่ 3

### งานโภชนาการ, สร้างเสริมภูมิคุ้มกันโรค, อนามัยแม่และเด็กอายุ 0-11 เดือน 29 วัน

1. คลิกที่เมนู PCU ≽ Account 3 เพื่อเข้าหน้าเมนูการใช้งานระบบบัญชี 3

| GMS 9     | <b>) ()</b> = |              |                |            |           |            |             |          | BMS-H      | HOSxP XE 4.0 |
|-----------|---------------|--------------|----------------|------------|-----------|------------|-------------|----------|------------|--------------|
| × A       | pplication    | OPD Registry | Refer Re       | gistry โกซ | นาการ PCI | J Psychiat | tric Physic | Registry | IPD Regist | ry Nurse     |
| Account   | Account       | Account      | Account        | Account    | Account   | Account    | Account     | Screen   | Service    | COCR9        |
| Account 1 | Account 2     | Account 3    | 4<br>Account 4 | Account 5  | Account 6 | Account 7  | Account 8   | Screen   | Doctor     | COCR9        |
|           |               | 0            |                |            |           |            |             |          |            |              |
|           |               | G            | /              |            |           |            |             |          |            |              |
|           |               |              |                |            |           |            |             |          |            |              |
|           |               |              |                |            |           |            |             |          |            |              |

แสดงหน้าเมนูการใช้งานระบบบัญชี 3

จากนั้นจะแสดงหน้าจอทะเบียนรายชื่อของงานบัญชีที่ 3 ขึ้นมาดังแสดงดังรูปภาพ

| າະນາ     | ระบบงานบัญชี 3 (งานโภชนาการ, สร้างเสริมภูมิคุ้มกันโรค, อนามัยแม่และเด็ก อายุ 0 - 11 เดือน 29 วัน) 📧 Excel 💿 Task 🔻 💽 Log |                     |                              |             |           |           |              |     |      |      |      |       |
|----------|----------------------------------------------------------------------------------------------------|---------------------|------------------------------|-------------|-----------|-----------|--------------|-----|------|------|------|-------|
| Q        | 🔎 ด้นหา 🗹 แสลงเฉพาะเด็กที่ยังไม่ถูกจำหน่าย ประยาทข้อมูล ทั้งหมด 🔹                                                        |                     |                              |             |           |           |              |     |      |      |      |       |
| Drag     | a column header hei                                                                                                    | re to group by that | column                       |             |           |           |              |     |      |      |      |       |
| ลำตับ    | CID                                                                                                    | HN                  | ชื่อ-นามสกุล                 | Vaccine (%) | วันเกิด   | อายุ (ปี) | อายุ (เดือน) | BCG | HBV1 | DTP2 | DTP3 | OPV1  |
| > 1      | 0119995265833                                                                                                    | 000000004           | ด.ญ.ทดสอบระบบ คนที่2         |             | 12/4/2561 | 2         | 0            |     |      |      |      |       |
| 2        | 0119995265833                                                                                                    | 00000004            | ด.ญ.ทดสอบระบบ คนที่2         |             | 12/4/2561 | 2         | 0            |     |      |      |      |       |
| 3        | 0114964783196                                                                                                    | 00000007            | ด.ช.เบาหวานสาม ทุตสอบ        |             | 16/4/2559 | 4         | 0            |     |      |      |      |       |
| 4        | 0114962398031                                                                                                    | 00000095            | ด.ญ.ผู้ป่วยทั่วไปหนึ่ง ทดสอบ |             | 10/3/2559 | 4         | 1            |     |      |      |      |       |
| 144 44 4 | →                                                                                                    | / X Q * '* 7        | 1                            |             |           |           |              |     |      |      |      |       |
| (J       |                                                                                                    |                     |                              |             | 300.5     |           |              | -   |      |      | 1.7  |       |
| 4        | เพิ่ม 📃 🌛 แก้ไข                                                                                                    |                     |                              |             |           |           |              |     |      |      |      | 🗙 ปิด |

แสดงหน้าจอทะเบียนงานบัญชี 3

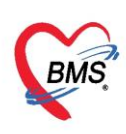

 1.ปุ่มเพิ่ม ใช้สำหรับลงทะเบียนในกรณีที่ไม่มีรายชื่อของคนที่เราต้องการให้บริการในบัญชีที่ 3 สามารถ ลงทะเบียนได้โดยการกดปุ่มลง 
 สามารถชื่อผู้ป่วยที่ต้องการลงทะเบียนเพื่อให้บริการที่บัญชี 3

2.ปุ่มแก้ไข ใช้สำหรับแก้ไขรายการให้บริการของคนไข้ วิธีใช้ให้ทำการเลือกรายชื่อของคนไข้ที่เราต้องการ
 แก้ไขข้อมูลจากทะเบียนแล้วทำการกดปุ่ม

 3.ปุ่มค้นหา ใช้สำหรับค้นหารายชื่อของคนที่อยู่ในทะเบียนที่ 3 ในกรณีที่ข้อมูลในบัญชีที่ 3 มีรายชื่อเป็น จำนวนมากไม่สามารถเลื่อนหาดูข้อมูลได้สามารถใช้ปุ่มค้นหาเพื่อค้นหารายชื่อได้

#### วิธีการลงทะเบียนระบบงานบัญชี 3

เมื่อเข้าสู่หน้าจอระบบงานบัญชีที่ 3 สามารถทำการลงทะเบียนเด็กที่ต้องการเข้าสู่ระบบงานบัญชี 3

คลิกปุ่ม + พ่ม จะแสดง Popup หน้าจอค้นหารายชื่อผู้ป่วย

ให้เราทำการพิมพ์ชื่อคนที่ต้องการลงทะเบียนเพื่อทำการค้นหา ซึ่งสามารถค้นหาโดยระบุเพศและช่วงอายุได้ ซึ่ง
 อยู่ข้างล่างของหน้าค้นหา

- คลิกปุ่ม <sup>2 คันทา</sup> จะแสดงรายชื่อที่ได้ทำการค้นหา
- 4. คลิกที่ชื่อคนที่ต้องการลงทะเบียน
- 5. คลิกปุ่ม 🤷 🕬 หลังจากกดปุ่มตกลงจะเข้าสู่หน้าจอของข้อมูลงานบริการ

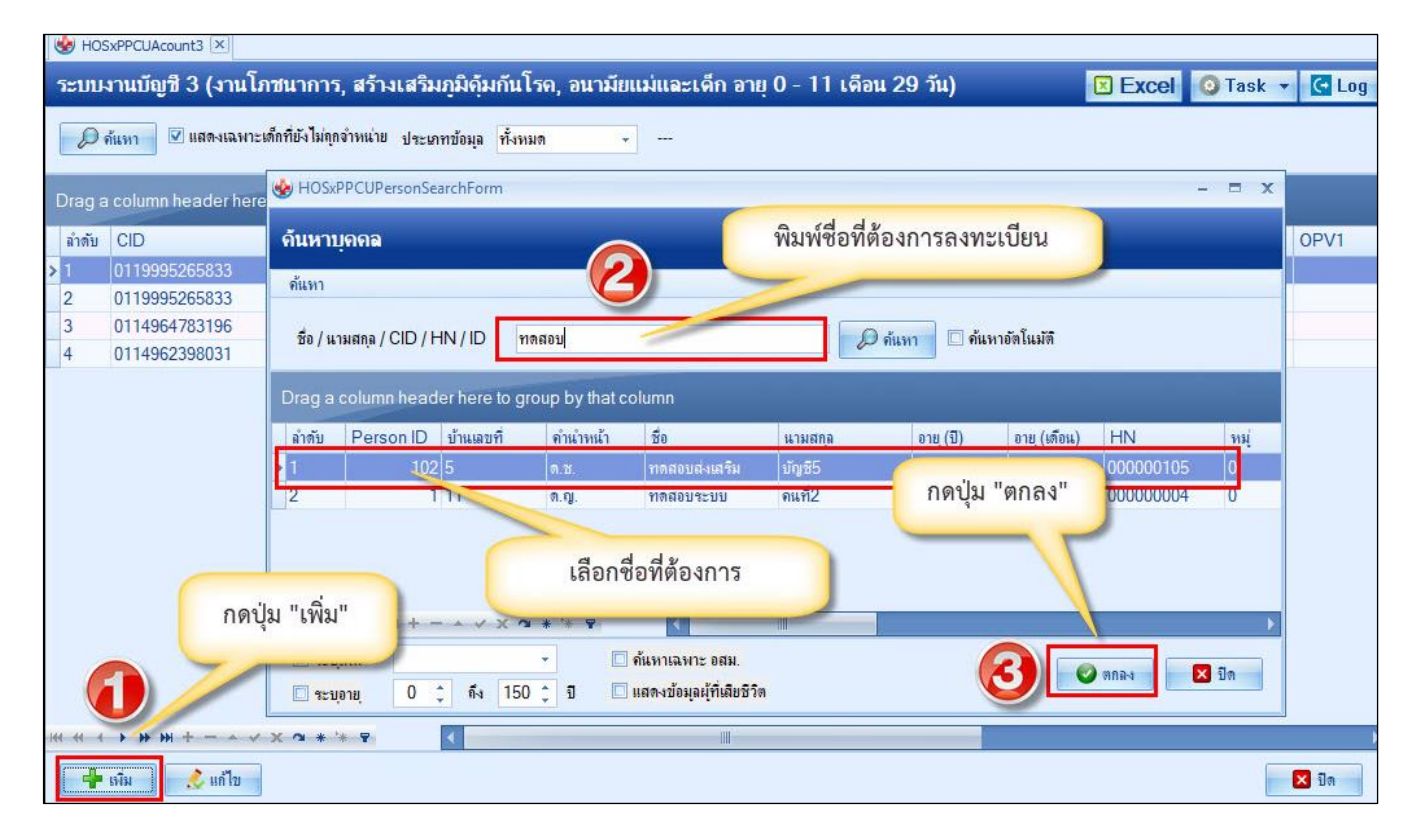

แสดงขั้นตอนวิธีการลงทะเบียนในระบบงานบัญชี 3

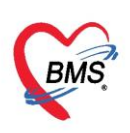

จากนั้นระบบจะแสดงหน้าลงข้อมูลการให้บริการขึ้นมาเพื่อให้ลงข้อมูล แสดงดังรูปภาพ

| on a bitter                 |                |                           |          |                                         |               |              |          |            |         |       |   |     | รป |  |
|-----------------------------|----------------|---------------------------|----------|-----------------------------------------|---------------|--------------|----------|------------|---------|-------|---|-----|----|--|
| ดำนำหน้า <mark>ด.ญ</mark> . |                | ชื่อ ทดสอบระบบ            |          | นามสกุล                                 | คแที่2        |              | อายุ     | 2 1        | 0       | เดือน | 6 | วัน |    |  |
| เพศ หญิง                    | - เลขที่ป      | an. 01199952658           | 33       | วันเกิด                                 | 12/4/2561     | ्र           | หม่เล็กด | в -        | RH      | 1     |   |     |    |  |
|                             |                |                           |          |                                         | 0             | A            |          | -          |         |       |   |     |    |  |
| กษณฑา เ                     | 61             | 616                       |          | ทมุท                                    | U             | ชอทมุบาน     | ทมุบเอ   |            | Dreauen | 141   |   |     |    |  |
| ที่อยู่ ต.แสน               | เสข อ.วาริแข้า | ราบ จ.อุบลราชธานี         | 1.       |                                         | 🗌 เสียชีวิต   |              | ข้อมูลา  | เคคล       |         |       |   |     |    |  |
| ส้อมอเชื้อ                  | การองทะเมื     | FILL .                    |          |                                         |               |              |          |            |         |       |   |     |    |  |
| บอทัพยน                     |                |                           |          |                                         |               |              |          |            |         |       |   |     |    |  |
| การคลอด                     | วันที่ลงทะ     | เบียน 16/4/2563           | - 6      | ลขที่ WBC                               |               |              |          |            |         |       |   |     |    |  |
| การให้บริการ                |                |                           | 0.00     |                                         | . Samanai 6   | เรือบ        |          |            |         |       |   |     |    |  |
| พัฒนาการ                    | IF IMPURAT     | IBLIAI                    | 11.594 1 | 1.1301111111111111111111111111111111111 | I VINIENSEN U | 6/1016       |          |            |         |       |   |     |    |  |
| รวจหลังคลอด                 | สรุปการรับ     | Vaccine                   |          |                                         |               |              |          |            |         |       |   |     |    |  |
| ccine จากที่อื่น            | ลำดับ          | ชื่อ Vaccine              |          | รหัส                                    |               | วันที่ได้รับ |          | วันเม้ดกัด | ปป      |       |   |     |    |  |
| าวะโภชนาการ                 | 1              | ให้ BCG ต่ำกว่า 1 ปี      |          | BCG                                     |               |              |          |            |         |       |   |     |    |  |
|                             | 2              | ให้วัดชิน ตับอักเสบ บี เ  | ข้มที่ 1 | HBV1                                    |               |              |          |            |         |       |   |     |    |  |
|                             | 3              | ให้วัดชั้น ตับอักเสบ บี เ | ข้มที่ 2 | HBV2                                    |               |              |          |            |         |       |   |     |    |  |
|                             | 4              | ให้วัดชิน ตับอักเสบ บี เ  | ข้มที่ 3 | HBV3                                    |               |              |          |            |         |       |   |     |    |  |
|                             | 5              | ให้วัลขึ้น DTP เข้มที่    | 1        | DTP1                                    |               |              |          |            |         |       |   |     |    |  |
|                             | 6              | ให้วัลขึ้น DTP เข้มที่    | 2        | DTP2                                    |               |              |          |            |         |       |   |     |    |  |
|                             | 7              | ให้วัลขึ้น DTP เข้มที่    | 3        | DTP3                                    |               |              |          |            |         |       |   |     |    |  |
|                             | 8              | ให้วัลชั่น OPV ครั้งที่   | 1        | OPV1                                    |               |              |          |            |         |       |   |     |    |  |
|                             | 9              | ให้วัลชั่น OPV ครั้งที่   | 2        | OPV2                                    |               |              |          |            |         |       |   |     |    |  |
|                             | 10             | 1.85.5. ODV-2.5           | 2        | 001/2                                   | 1.415         |              |          |            |         |       |   |     |    |  |

แสดงหน้าจอข้อมูลการให้บริการบัญชี 3

จะแบ่งข้อมูลออกเป็นแถบข้อมูล 7 ส่วนคือ

<u>แถบข้อมูลเด็ก</u> เป็นหน้าจอสำหรับการลงข้อมูลเบื้องต้นเกี่ยวกับเด็ก และที่หน้านี้ยังมีประวัติการได้รับวัคซีน ของเด็กในบัญชีที่ 3 ที่ได้รับมาก่อนหน้านี้ด้วย แสดงดังรูปภาพ

| บ้อมูลบุคคล                                                 |                                                                                                    |                                                                                                    |                                                                                                    |                                                                                                  |              |           |              |           |       |   |     | 91 |  |  |
|-------------------------------------------------------------|----------------------------------------------------------------------------------------------------|----------------------------------------------------------------------------------------------------|----------------------------------------------------------------------------------------------------|--------------------------------------------------------------------------------------------------|--------------|-----------|--------------|-----------|-------|---|-----|----|--|--|
| ี<br>ดำนำหน้า <mark>ด.ญ</mark> .                            | - ชื่อ                                                                                                    | ทดสอบระบบ                                                                                                    | นามสกุล                                                                                                    | ถนที่2                                                                                           |              | อายุ      | 2 ปี         | 0         | เดือน | 6 | วัน |    |  |  |
| เพศ หญิง                                                    | <ul> <li>เลขที่ ปชช.</li> </ul>                                                                                                    | 0119995265833                                                                                                    | วันเกิด                                                                                                    | 12/4/2561                                                                                        | -            | หมู่เลือด | в -          | RH        |       |   |     |    |  |  |
| บ้านเลขที่ 11                                               | กแน                                                                                                    |                                                                                                    | ทม่ที่                                                                                                    | 0                                                                                                | ชื่อหม่บ้าน  | หม่0ใช้บ้ | ้นทึกคนไว    | ขั้นอกเขเ | 9     |   |     |    |  |  |
| ที่อย่ ต.แสะ                                                | นสขอ.วารินชำราบจ                                                                                                    | อบลราชธานี                                                                                                    |                                                                                                    | 🔲 เสียชีวิต                                                                                      |              | ข้อมอบเ   | กคล          |           |       |   |     |    |  |  |
|                                                             |                                                                                                    | •                                                                                                    |                                                                                                    | 50E 000 005                                                                                      |              |           |              |           |       |   |     |    |  |  |
| ข้อมูลเด็ก                                                  | การลงทะเบียน                                                                                                    |                                                                                                    |                                                                                                    |                                                                                                  |              |           |              |           |       |   |     |    |  |  |
| การคลอด                                                     | วันที่ว เทษเบ็นเ                                                                                                    | 16/4/2563                                                                                                    | unit WBC                                                                                                    |                                                                                                  |              |           |              |           |       |   |     |    |  |  |
| การให้บริการ                                                | NETINGTICEDDIE                                                                                                    | 10/4/2000                                                                                                    | MUTIVOC                                                                                                    |                                                                                                  |              |           |              |           |       |   |     |    |  |  |
| 100                                                         | น่วงหรือแต่อเอื่อ                                                                                                    | กตับ                                                                                                    |                                                                                                    | - famanic .                                                                                      | inu.         | -         |              |           |       |   |     |    |  |  |
| พัฒนาการ                                                    | re i surellité suprivi                                                                                                    | 138                                                                                                    | U1341NFNN134                                                                                                    | า สมนมแม 0 เส                                                                                    | 1016         |           |              |           |       |   |     |    |  |  |
| พัฒนาการ<br>เรวจหลังคลอด                                    | สรุปการรับ Vaco                                                                                                    | :ine                                                                                                    | U 13419169191 134                                                                                                    | ]] <sup>(</sup> สมนอบเม 0 เส                                                                     | 1016         | 20        | 1            |           |       | _ |     |    |  |  |
| พัฒนาการ<br>รวจหลังคลอด<br>ccine จากที่อื่น                 | สรุปการรับ Vaco<br>ลำดับ ชื่อ V                                                                                                    | ine accine                                                                                                    | า เรงามแมม เรง                                                                                                    | า ๆมนมแม 0 เก                                                                                    | วันที่ได้รับ |           | วันเม้ดกัดไ  | ป         |       |   |     |    |  |  |
| หัฒนาการ<br>รวจหลังคลอด<br>ccine จากที่อื่น<br>วะโภชนาการ   | สรุปการรับ Vaco<br>ลำตับ ชื่อ V<br>1 ให้ Bi                                                                                                    | zine<br>accine<br>วิตี ต่ำกว่า 1 ปี                                                                                                    | าารงามแมมารง<br>รหัส<br>BCG                                                                                                    | 1 <b>MINUM O M</b>                                                                               | วันที่ได้รับ |           | มันนัดกัดไ   | ป         |       |   |     |    |  |  |
| พัฒนาการ<br>เวจหลังคลอด<br>ccine จากที่อื่น<br>วะโคชนาการ   | สรุปการรับ Vaco<br>ลำดับ ชื่อ V<br>1 ให้ B(<br>2 ให้วัล:                                                                                                    | zine<br>accine<br>CG ທໍ່ກວ່າ 1 ປີ<br>ອັນ ທັນອັກແສນ ນີ ເປັນກິ 1                                                                                                    | าารงามแมมมารง<br>รหัส<br>BCG<br>HBV1                                                                                                    | 1 <b>(1997)</b>                                                                                  | วันที่ได้รับ |           | มันเอกัดไ    | ป         |       |   |     |    |  |  |
| พัฒนาการ<br>เวจหลังคลอด<br>:cine จากที่อื่น<br>วะโภชนาการ   | สรุปการรับ Vaco<br>ลำดับ ชื่อ V<br>1 ให้ Bo<br>2 ให้วัด<br>3 ให้วัด                                                                                                    | sine<br>accine<br>CG ທຳຄວ່າ 1 ຢີ<br>ອີນ ຄັນຄັກເສນ ນີ ເນີ່ມກໍ່ 1<br>ອີນ ຄັນຄັກເສນ ນີ ເນີ່ມກໍ່ 2                                                                                                    | าารงทัมแมมมารง<br>รหัส<br>BCG<br>HBV1<br>HBV2                                                                                             | 1 <b>(1) (1) (1) (1) (1) (1)</b>                                                                 | วันที่ได้รับ |           | วันเม็ดกัดไ  | ป         |       |   |     |    |  |  |
| พัฒนาการ<br>เวจหลังคลอด<br>ccine จากที่อื่น<br>วะโภชนาการ   | สรุปการรับ Vacu<br>ลำสับ ชื่อ V<br>1 ให้ Bo<br>2 ให้วัด<br>3 ให้วัด<br>4 ให้วัด                                                                                                    | sine<br>accine<br>2G ທໍາກວ່າ 1 ຢີ<br>ລັນ ທັນຄັກເສນ ນີ ເນິນກໍ່ 1<br>ອັນ ທັນຄັກເສນ ນີ ເນິນກໍ່ 2<br>ອັນ ທັນຄັກເສນ ນີ ເນິນກໍ່ 3                                                                                              | าารงามแมมมารง<br>ชาทัส<br>BCG<br>HBV1<br>HBV2<br>HBV3                                                                                     | 1 <b>1</b> 11 11 11 11 11 11 11 11 11 11 11 11 1                                                 | วันที่ได้รับ |           | หันแัดกัด ไ  | 1         |       |   |     |    |  |  |
| หัฒนาการ<br>รวจหลังคลอด<br>ccine จากที่อื่น<br>เวะโคชนาการ  | สรุปการรับ Vaca<br>ลำสับ ชื่อ V<br>1 ให้ B<br>2 ให้วัล<br>3 ให้วัล<br>4 ให้วัล                                                                                                    | ารม<br>accine<br>2G ต่ำกว่า 1 ปี<br>อื่น ดับอักเลบ บี เป็มที่ 1<br>อิ่น ดับอักเลบ บี เป็มที่ 2<br>อิ่น กับอักเลบ บี เป็มที่ 3<br>อิ่น DTP เป็มที่ 1                                                                      | าารหมแผน เรษ<br>รหัส<br>BCG<br>HBV1<br>HBV2<br>HBV3<br>DTP1                                                                               | 1 <b>1</b> 1                                                                                     | วันที่ได้รับ |           | หันเล็ดกัด ไ | J         |       |   |     |    |  |  |
| ฟอมมาการ<br>รวจหลังคลอด<br>ccine จากที่อื่น<br>าวะโกชนาการ  | สรปการรับ Vaco<br>ลำลับ ชื่อ V<br>1 ได้ 8<br>2 ได้รัด<br>3 ได้รัด<br>4 ได้รัด<br>5 ได้รัด<br>6 ได้รัด                                                                                                    | ารม<br>accine<br>CG ด่ากว่า 1 ปี<br>อิน ดับอักเลบ บี เป็มที่ 1<br>อิน ดับอักเลบ บี เป็มที่ 2<br>ชิน ดับอักเลบ บี เป็มที่ 3<br>มีน DTP เป็มที่ 1<br>อิน DTP เป็มที่ 2                                                     | าารหมแผน เรษ<br>รหัส<br>BCG<br>HBV1<br>HBV2<br>HBV3<br>DTP1<br>DTP2                                                                       | а<br>1 аменен о еа                                                                               | วันที่ได้รับ |           | วันเมัดกัด ไ | ป         |       |   |     |    |  |  |
| ห์สมมาการ<br>รวงหลังคลอด<br>ccine จากที่อื่น<br>าวะโคชนาดาร | <ul> <li>สามารรับ Vaccing</li> <li>สามารรับ Vaccing</li></ul> | cine<br>accine<br>CG ด่าดว่า 1 ปี<br>อัน ดับอักเลบ บี เป็มที่ 1<br>อัน ดับอักเลบ บี เป็มที่ 2<br>อัน อับอักเลบ บี เป็มที่ 3<br>อัน DTP เป็มที่ 1<br>อัน DTP เป็มที่ 2<br>อัน DTP เป็มที่ 3                               | тимина и и<br>всс<br>HBV1<br>HBV2<br>HBV3<br>DTP1<br>DTP2<br>DTP3                                                                         | а<br>1 англий о ва                                                                               | วันทิได้รับ  |           | มันเม็ดกัดไ  | 1         |       |   |     |    |  |  |
| หัฒนาการ<br>รวจหลังคลอด<br>ccine จากที่อื่น<br>เวะโภษนาการ  | สานการรับ Vacc<br>สานการรับ Vacc<br>อ่าสับ ซึ่อ V<br>1 ให้ Br<br>2 ให้รัก<br>3 ให้รัก<br>4 ให้รัก<br>6 ให้รัก<br>7 ให้รัก<br>7 ให้รัก<br>8 ให้รัก<br>8 ให้รัก                                                                                                    | cine accine CG ท่ากว่า 1 ปี อื่น ดับอักเดบ บี เป็นที่ 1 อื่น ดับอักเดบ บี เป็นที่ 1 อื่น ดับอักเดบ บี เป็นที่ 2 อิ่น ดับอักเดบ บี เป็นที่ 3 อิ่น DTP เป็นที่ 1 อิ่น DTP เป็นที่ 3 อิ่น DTP เป็นที่ 3 อิ่น DTV ดะั้งที่ 1 | าทัส       BCG       HBV1       HBV2       HBV3       DTP1       DTP2       DTP3       OPV1                                               | а<br>1<br>1<br>1<br>1<br>1<br>1<br>1<br>1<br>1<br>1<br>1<br>1<br>1<br>1<br>1<br>1<br>1<br>1<br>1 | วันที่ได้รับ |           | มันแังกัดไ   | 1         |       |   |     |    |  |  |
| ห้อมแรกรร                                                   | <ul> <li>สารูปการรับ Vac.</li> <li>สารูปการรับ Vac.</li> <li>ลำสับ ชื่อ V</li> <li>1 ให้ B</li> <li>2 ให้วัก</li> <li>3 ให้รัก</li> <li>4 ให้วัก</li> <li>5 ให้วัก</li> <li>6 ให้วัก</li> <li>7 ให้รัก</li> <li>8 ให้รัก</li> <li>9 ให้รัก</li> </ul>                                                                                                    |                                                                                                    | эйа           всс           нвv1           нвv2           нвv3           DTP1           DTP2           DTP3           OPV1           OPV2 |                                                                                                  | าันที่ได้รับ |           | วันเมัดกัดไ  | J         |       |   |     |    |  |  |

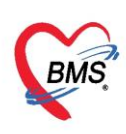

<u>แถบข้อมูลการคลอด</u> หน้าจอสำหรับการลงข้อมูลเกี่ยวกับการคลอดของเด็ก ลงข้อมูลในหน้าจอ โดยทำการ คลิกแถบเมนู การคลอด จะปรากฏหน้าจอให้ลงข้อมูลการคลอดเด็ก จากนั้นกดปุ่ม 🛅 มันทึก แสดงดังรูปภาพ

| HOSxPPCUAcount3Ent                                                                  | tryForm                                                                                                    | - = ×                                               |
|-------------------------------------------------------------------------------------|----------------------------------------------------------------------------------------------------|-----------------------------------------------------|
| ข้อมูลการให้บริการเ                                                                 | រ័ល្ម។ 3                                                                                                    | 🕙 จำหน่าย 🛛 🖸 Log                                   |
| ข้อมูลบุคคล                                                                         |                                                                                                    | ลีฦ                                                 |
| ทำนำหน้า ด.ช<br>เหตุ ช คลิก<br>บ้านลงที่ 11<br>ท้อยู่ ด.เวียงหา<br>ข้อมูลเด็ก ข้อมู | นามสกุล อายุ 0 บี 1 เดือน 12 วัน<br>โเเถบ "การคลอด"<br>หมู่ที่ 9 ชื่อหมู่บ้าน บ้านป่าเหมือดสุขสำราญ<br>เสียชีวิต                                                                                                    |                                                     |
| การให้บริการ มาร<br>การให้บริการ ครร<br>พัฒนาการ วิธีก                              | ท มีของ มีการรับ มีการรับ มีการรับ มีการรับ มีการรับ มีการรับ มีการรับ มีการรับ มีการรับ มีการรับ มีการระบบ มีการระบบ มีการระบบ มีการระบบ มีการระบบ มีการระบบ มีการระบบ มีการระบบ มีการระบบ มีการระบบ มีการระบบ มีการระบบ มีการระบบ มีการระบบ มีการระบบ มีการระบบ มีการระบบ มีการระบบ มีการระบบ มีการระบบ มีการระบบ มีการระบบ มีการระบบ มีการระบบ มีการระบบ มีการระบบ มีการระบบ มีการระบบ มีการระบบ มีการ | <ul> <li>C</li> <li>พัน</li> <li>สัปตาน์</li> </ul> |
| ุตรวจหลังคลอด<br>Vaccine จากที่อื่น น้ำห                                            | าสันแรกตลอด 3390 ^ กรัม ความศาว 55 ^ เสนต์เมตร เส้นรถเศรีษะ 34 ^ เสนต์เมตร สำคับการตลอด ตลอด                                                                                                    | _ ตบศาค<br>หดียว _                                  |
| ภาวะโภชนาการ                                                                        | รันที่เกิด 13/12/2559 เวลาเกิด 10:00:00 ; ภาวะ BA ไม่มีภาวะ Birth Asphyxia<br>© มีภาวะการณ์ชาตอัดกซิเจน Apgar score 1 หาที 9<br>© ได้รับ Vitamin K Apgar score 5 หาที 10<br>แลการพรรรษารภาหลังคลอด<br>© ปกติ<br>© ปกติ<br>© โด้รับการพรรษชัยผมเลโทร<br>© โด้รับการทราษรับชัยผลไทร<br>© โด้รับการทราษรายชัย                                                                                                | ลอดของเด็ก                                          |
| <b>3</b> au ( 41mi                                                                  | ทมายเหตุ ดรวจ Thyroid ที่<br>การตรวจภาวะหร่องไทรอยด์ออร์โมน<br>o ปกติ o ไม่ได้กรวจ<br>a Roulnติ and 13 แร้ม วันที่                                                                                                    |                                                     |

แสดงหน้าจอบันทึกข้อมูลการคลอด

 1.3 การให้บริการ สามารถลงข้อมูลการฉีด Vaccine, การลงวินิจฉัย, การสั่งยา, การประเมินพัฒนาการได้ที่ แถบ กรให้บริการ จะแสดงหน้าจอการมารับบริการ ในหน้าจอให้กดปุ่ม ริเลี้นด์ เพื่อทำการบันทึกการ ให้บริการ จะมี Popup ขึ้นมาให้กรอกข้อมูล มีแถบการใช้งานทั้งหมด 9 แถบดังนี้

1. การบริการ

| HOSxPPCUAcount3EntryForm             |                |                                                            | - = x                      |           |                |
|--------------------------------------|----------------|------------------------------------------------------------|----------------------------|-----------|----------------|
| ข้อมูลการให้บริการบัญชี 3            |                | 🔿 จำหน่าย                                                  | C Log                      |           |                |
| ข้อมูลบุกคล                          |                | <u>ม</u>                                                   |                            | MEASLES 1 | MMR IPV        |
| คำนำหอ้า                             | HOSxPPCUAc     | int3PersonWBCServiceEntryForm                              |                            |           | - = >          |
| 🥢 คลิกป่ม เพิ่ม                      | นทึกการดระ     | เทารก                                                      |                            |           | C Log          |
| บ้านส                                | ารรับบริการ    | ບ້ອມູລຜູ້ຮັບນະກາຮ                                          |                            |           |                |
| ที่อยู่ พ.ยุคเค้า                    | การคัดกรอง     | ด้ำน้ำหน้า ด.ช ชื่อ ทดสอบ นามสกุล ปัญชี3                   | 13                         | พศ ชาย -  | -              |
| ร้องอเลือ                            | การตรวจทารก    | วันเกิด 1/5/2562 👻 อายุ 0 ปี 10 เดือน 26 วัน หมู่เลือด บั  | โครปชช. <mark>01136</mark> | 34966466  |                |
| การพระส                              | การวินิจฉัย    | แพ้ยา PMH โทรประจำตัว โร                                   | รรณรี้อรัง                 |           |                |
| การให้บริการ ลำดับ วันที่ อายุ (     | พัฒลาาร        | HN 062165949 โทรศัพท์ มือถือ 08888888                      | 0 ã                        | เมิว      |                |
| พัฒนา                                | การให้ Vaccine | บ้านเลขที่ 177 หมู่ที่ 15 ถนน ด้าบล ต.โหฮิโชยอ.มัญจ        | จาคีรี จ.ขอนแก่น           |           | สัญชาติ ไทย    |
| PISTOLITATION A                      | สั่งยา         |                                                            |                            |           |                |
|                                      | การนิตหมาย     | ກາຮຮັບມຣິກາຮ                                               |                            |           |                |
| 🔄 คลิก การให้บริการ                  | ตรวจพน         | ข้อมูลการรับบริการ                                         |                            |           |                |
|                                      |                | HN 062165949 วันที่ 27/3/2563 - เวลา 16:28:39              | ุ แผนก                     |           | =              |
|                                      |                | ประเภทการมา - ส่งห่อไปที่ห้อง 142 ห้องกา                   | เมงิน                      |           |                |
|                                      |                | เวลาทำการ ในเวลา 👻                                         |                            |           |                |
|                                      |                | Autoritan                                                  | _                          |           |                |
|                                      |                | สายแรงเยา<br>มักขับ Locker หัส ที่ยา แสด จะยะไวว ไขเพื่ออา | ารให้                      | 35282828  |                |
|                                      |                | 1 🔳 93 บัตรทองโลกโหซีรัช                                   | 1995                       |           | 🗇 กำหนดสิทธิ   |
|                                      |                | 🦰 บริการการตรวจท                                           | ารถ                        |           | <u> </u>       |
|                                      |                |                                                            |                            | /         |                |
|                                      |                |                                                            |                            |           |                |
|                                      |                |                                                            |                            |           |                |
| 📴 ลบ 💷 จาหนายผู้ป่วยออก 🗌 บิงคิบสิ่ง | 🗧 ລນ           |                                                            |                            | <b>1</b>  | มันทึก 🛛 🗙 ปิด |

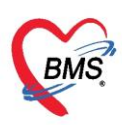

2. การคัดกรอง ที่หน้าจอนี้ใช้สำหรับการลงข้อมูลคัดกรองลงน้ำหนัก, ส่วนสูง, เพื่อคำนวณภาวะโภชนาการ, ลง

อาการสำคัญ, ลงการพัฒนาการ และผลการประเมินพัฒนาการ แสดงดังรูปภาพ

| HOSxPPCUAc<br>บันทึกการดร<br>การรับบริการ                                                               | ount3PersonWB<br>วราการก<br>สัญญาณธีพ [Ctrl+F1]] ประวัติ ลงข้อมูลสัญญารชีพและคัคกรองอื่นๆของคนไข้<br>สัญญาณธีพ [Ctrl+F1] ประวัติ                                                                                                    |
|----------------------------------------------------------------------------------------------------|----------------------------------------------------------------------------------------------------|
| การทัดกรอง<br>การทรวจหารก<br>การวินิจฉัย<br>หัดฉการ<br>การให้ ∨accine<br>สังยา<br>การนัดหมาย<br>ดรวจฟัน | ร้อนูล<br>นักหนัก 3.48 ส่วนสูง 30 คุณหภูมิ 37.3 รอบเอว เส้นรอบศรีษะ Cm.<br>ส่านหรัพจะ 140 อัตราดันหัวใจ คิลอุ RR 38 O2Sat FEV1%<br>ครวร. รมัก / ● การรัด - BMI 38.67 BSA 0.17 ที่งักรรรภ์ ให้หมะบุตร G6PD<br>0 0 P 0 0 A 0 0 อายุบุตรสนสุดกับย 0 0 0 0 0 วัน LMP - FP<br>การแน ขอการแห้ - การสูบบุทรี่ไม่สุบ - การดื่มสุรา ไม่ดีม - สภาษ อุ้มมา - ความเร็งส่วน ปกติ<br>คลิกแถบ"การ คัดกรอง" 7 37.3 0 0 38 |
|                                                                                                    | อาการสำคัญ<br>CC บริการวัดซินลึก ระยะเวลา 1 : เดือน                                                                                                    |
|                                                                                                    | ผลกรวจอื่นๆ<br>Pain Score Pre. Post. PEFR L/Min PEFR %                                                                                                    |

แสดงวิธีการลงข้อมูลสัญญาณชีพและวิธีการลงข้อมูลอาการสำคัญ

ในส่วนของงานส่งเสริม สามารถลงข้อมูลส่งเสริมสุขภาพ ให้กับคนไข้ได้ โดย คลิกที่แถบ "การคัดกรอง" คลิกที่แถบ "งานส่งเสริมสุขภาพ" ดังรูปภาพ

| ชั้น                                                                                                    | ป้องกันโรค ) งานจิตเวย งามส่งสริมสุขภาพ ARV Clinic                                                                                                    | โรคเรื่อรัง การแพ้อาหาร Vacc                                         | × C Log<br>C Log<br>Cine Focus Charting |
|----------------------------------------------------------------------------------------------------|----------------------------------------------------------------------------------------------------|----------------------------------------------------------------------|-----------------------------------------|
| การรรรงราชา<br>การรริจงลัย<br>พัฒนการ                                                                                                    | count3PersonWBCServiceEntryForm                                                                                                    | คลิก งานส่งเสริม                                                     | เสขภาพ 2                                |
| การให้ Vaccine สำขัช วันที่ อายุ (เกิ<br>สิงยา<br>การนัก<br>การนัก                                                                                                    | การศัตรรอง<br>าน. Kg. ส่วนสูง รม.<br>ภาวะโภรนาการ (อายุ / น้ำหนัก) น้ำหนักคามมณฑ์                                                                                                    | เส้นรอบศรีษะ ชม.<br>• Chart                                          | การตรวจ<br>โระเรียนห่อ:<br>เช่น         |
| คลกบุม เพม                                                                                                    | ภาวะโภษนาการ (ฮาชุ / ส่วนสูง)<br>ภาวะโภษนาการ (ถ้าหนัก / ส่วนสูง<br>🔲 ส่งเสริมป้องกันทางกันตกรรม จำนวนฟัน                                                                                          | <ul> <li>Chart</li> <li>Chart</li> <li>ชื่ จำนวนฟันผู ชื่</li> </ul> | <br><br>                                |
|                                                                                                    | ไดรมาส 0 0 มีงบ 0 0 ที่<br>การที่มนมนม่ • กา<br>พัฒนาการ                                                                                                    | ให้บริการ - ประเภ<br>เรไว้ขวดนม -                                    | ลงบันทึกข้อมูลการ                       |
|                                                                                                    | ล้ำด้บ เดือน พัฒนาการ<br><mark>&gt; 1 0 มองหน้า สบทา</mark><br>2 0 ดอบสนองค่อเสียงพูด, กำเลียงในตอ                                                                                                 | ผ่าน/ทำได้ ไม่ผ่าน / ทำไม่ได้                                        | 1 อาซุ (ตีอน) ตรวจทารก                  |
|                                                                                                    | 3         2 สนใจและมองหาเสียง ทำเสียงออาโด้ตอบ           4         2 มองหาเสีงที่ เคลื่อนไหว           5         2 ชันคอในท่าคร้า           6         4 พับเขาสีนา                                 |                                                                      |                                         |
| <b>8</b> au                                                                                                    | 7         4 หัวเราะได้           8         4 ฟงเสียงอีอแอ้ได้ตอบ           9         4 มองคามจากด้านหนึ่ง จนสูดอักด้านหนึ่ง                                                                        |                                                                      |                                         |
| เทคสอบ มัญชี3 1/5/2562                                                                                                    | 10         4 ใหก่าดว่าได้แขนยัน ชูดอดัง 90 องคา           11         6 แสดงอารมณ์ และ ก่าทาง เช่น ดีใจ จัดใจ           12         6 พันตามเสียงเรียกชื่อ           13         6 เล่งเสียงสูงๆ ค่าๆ |                                                                      | คลิกปุ่ม บันทึก                         |
| <ul> <li></li> <li></li> <li><!--</th--><th>III. I I I I I I I I I I I I I I I I I</th><th></th><th>🗎 มันกัก 🛛 ปัต</th></li></ul> | III. I I I I I I I I I I I I I I I I I                                                                                                    |                                                                      | 🗎 มันกัก 🛛 ปัต                          |

แสดงวิธีการลงบันทึกข้อมูลการตรวจทารก

Copyright By Bangkok Medical Software Co.,Ltd

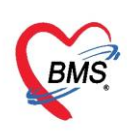

กรณีที่ต้องการแก้ไข งานส่งเสริมสุขภาพ สามารถทำได้โดย เลือกรายการที่ต้องการแก้ไข จากนั้นกดปุ่ม 🥕 แล้วทำการแก้ไขรายการที่ต้องการ จากนั้นกดปุ่ม 🌔 <sup>มันทึก</sup> หรือถ้าหากต้องการลบรายการ สามรถ

กดที่ปุ่ม 🗾 🐻 💷 ดังรูปภาพ

| IOSxPPCUAcount3PersonWBCServiceEntryForm                          |                                                                                                    |                |
|-------------------------------------------------------------------|----------------------------------------------------------------------------------------------------|----------------|
| บันทึกการดรวจทารก                                                 |                                                                                                    | G Log          |
| การรับบริการ ซ่ายเหลืออื่นต ด้อกจากจากต่ะว่า การตัดกระหลิ่นต การป | หลังโรด (งางอิขเวพ <mark>งานสิ่งเสริมสุขภาพ</mark> ARV Olinic โรดเรื้อรัง การแข้อาหาร Vaccine Focus Charting |                |
|                                                                   | Minkow Charles Charles Arty Came Arty Came Arty Came                                                         |                |
| 11131WI1380                                                       |                                                                                                    |                |
| ทารพรงจาการก<br>พะเมียนเด็กแรกเ 🚱 HOSxPPCUA                       | ount3PersonWBCServiceEntryForm                                                                               | - = ×          |
| ทรวนจลย<br>พัตลการ 📲 เพิ่ม 🏒 แก้ไข ปันทึกการดร                    | วจทารถ                                                                                                    | 🖸 Lo 📔         |
| การให้ Vaccine ลำดับ วันที่ ภาย (ดี การตรวจทารก                   | การศัตกรอง                                                                                                   | A              |
| สังหา กรให้ Vaccine                                               | ин Пин Каналана (Паяназа)                                                                                    |                |
|                                                                   | นน. N.g. สงนสูง อม. เสนรอบทรษะ อม.                                                                           | 🔶 โรงเรียนพ่อเ |
|                                                                   | ภาวะโภชนาการ (อายุ / น้ำหนัก) น้ำหนักทามเกณฑ์ 🔹 Chart                                                        | 🗆 vio          |
| คลกบุม แกเข                                                       | ภาวะโภษนาการ (อายุ / ส่วนสูง) - Chart                                                                        |                |
|                                                                   | ภาวะโภษนาการ (น้ำหนัก / ส่วนสูง - Chart                                                                      | C 60 191       |
|                                                                   | 🗌 ส่งเสริมป้องกันทางทันตกรรม จำนวนฟัน ซี่ จำนวนฟันผ ซี่                                                      |                |
|                                                                   | ]                                                                                                    |                |
|                                                                   | 19151718 U _ 1931 U _ 119919115 - 1955317811891534                                                           |                |
|                                                                   | การคืมนมแม่ - การใช้บวดนม -                                                                                  | vay            |
|                                                                   | พัฒนาการ 🗧 สิง                                                                                               | งบนทกขอมูลการ  |
|                                                                   | ลำดับ เดือน พัฒนาการ ผ่าน/ทำได้ ไม่ผ่าน / ทำไม่ได้ อาย (เดือน)                                               |                |
|                                                                   | >1 0 มองหน้าสบดา 🔲 🔲 0                                                                                       | ตรวจทารก       |
|                                                                   | 2 0 ตอบสนองต่อเสียงพูด,ทำเสียงในคอ 🔲 🔲 0                                                                     |                |
|                                                                   | 3 2 สนใจและมองหาเลียง ทำเลียงออาโด้ตอบ 🔲 🔲 🛛                                                                 |                |
| H H H H H H H H                                                   | 4 2 มองทามสิ่งที่ เคลื่อนไหว 🔲 🔲 0                                                                           |                |
|                                                                   | 5 2 ฮันตอในท่าดว่ำ 🔲 🔲 0                                                                                     |                |
| 📴 ລນ                                                              | 6 4 ทันหาเสียง 🔲 🔲 0                                                                                         |                |
|                                                                   | / 4 หวเราะโด<br>0 4 สายนั้นนี้วัดระบ                                                                         |                |
| 🐻 ລນ                                                              | 0 4 สงเสขงอยแอ เททอบ U U U                                                                                   |                |
|                                                                   | 10 4 ในท่าตว่าใช้แขนยัน ชดอตั้ง 90 องศา                                                                      |                |
| คลิกปุ่ม ลบ                                                       | 11 6 แสดงอารมณ์ และ ท่าทาง เช่น ดีใจ ชัดใจ 🔲 🔲 0                                                             | ดลิกป่น บันทึก |
| · · · · · · · · · · · · · · · · · · ·                             | 12 6 หันตามเสียงเรียกชื่อ 🔲 🔲 0                                                                              |                |
| 1.119880 100501                                                   | 13 6 ส่งเสียงสูงๆ ท้าๆ 🔲 🔲 0                                                                                 |                |
|                                                                   |                                                                                                    |                |
| <b>ট</b> ลบ                                                       |                                                                                                    | 🗎 บันทึก 🛛 ปิด |
|                                                                   |                                                                                                    |                |

แสดงวิธีการแก้ไขการลงบันทึกข้อมูลการตรวจทารก

**3. การวินิจฉัย** เป็นการลงผลวินิจฉัยโรคของคนไข้ การบันทึกข้อมูลการวินิจฉัยโดยใช้รหัสโรค ICD10 มีวิธีการ บันทึกข้อมูลการวินิจฉัยด้วยรหัสโรค ICD10 ได้ 3 วิธี คือ

3.1 การค้นหาโดยพิมพ์รหัสโรค ชื่อโรค ในช่อง Short code ระบบจะแสดงโรคการวินิจฉัยให้อัตโนมัติ แสดงหน้าจอการค้นหาชื่อโรคการวินิจฉัย "ดังหมายเลข 2"

3.2 เพิ่มโรคการวินิจฉัยด้วยการพิมพ์รหัส ICD10 ในช่องรหัส ICD10 และกดปุ่ม Enter ระบบจะแสดงชื่อโรคการ วินิจฉัยให้ "ดังหมายเลข 3"

 3.3 การค้นหาจากปุ่มจุด 3 จุดเมื่อกดปุ่มจุด 3 จุดแล้วระบบจะแสดงหน้าจอให้ค้นหาโรคการวินิจฉัยสามารถ ค้นหาได้จาก รหัสโรค, ชื่อโรค, โดยการพิมพ์รหัสโรค หรือ

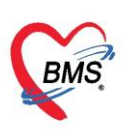

ชื่อโรคในช่องคำค้นหาและกดปุ่มค้นหาจากนั้นระบบจะแสดงข้อมูลโรคการวินิจฉัยให้ดับเบิ้ลคลิกเลือกที่ ชื่อโรคการวินิจฉัย หรือเลือกชื่อโรควินิจฉัย แล้วกดปุ่ม "ตกลง"

| คลิกแถบ "การวินิจฉัย"                                                                                                    | พิมพ์ชื่อวินิจฉัยโรคลงใน                                                                                                    |                                                                                                    | C Log                                                                                                    |
|----------------------------------------------------------------------------------------------------|----------------------------------------------------------------------------------------------------|----------------------------------------------------------------------------------------------------|----------------------------------------------------------------------------------------------------|
| ค้นจากคำค้นหา Mali                                                                                                    | ช่อง "ค้นจากคำค้นหา"                                                                                                    | 📑 รหัสไข้บ่อย Re Diag                                                                                                    | Lock สี่บันชื่อ                                                                                                    |
| ทรรังจรัย<br>รัตยการ<br>รัตยการ                                                                                                    | IALITY ipal Diagnosi                                                                                                    | is and the second second s                                                                                                    | Image and the second second seco |
| สามารถพิมพ์รหัส ETUS APUALITY                                                                                                    | 3 จุดค้นหา                                                                                                    | ц                                                                                                    | - (II) there                                                                                                    |
| ICD10 ลงเป็เด<br>Hiv Dis>MaligNant Neto<br>LymPhatic Vessel, Mal                                                                                                    | OPLASM<br>IGNANCY<br>COMPANY<br>OPLASM<br>A Comp<br>Comp<br>Comp | Osscription<br>Teconology and contract<br>Magazine appain, print<br>Magazine appain, print<br>Magazine appain, print<br>Magazine appain, print<br>Magazine appain, print<br>Magazine appaint<br>Magazine appain | งันหา"                                                                                                    |
| Diagnosis Text diffusion (Control of the Control of the Control o |                                                                                                    | Myeloc กะ syndrame with isolated del(5g) chromosomel shnomally                                                                                                    |                                                                                                    |
| ู้สำคับ ผู้วิจิจฉัย การวิจิจ<br>> <mark>1</mark> DISL0                                                                                                    | าฉัย<br>DCATION IP(TOE)                                                                                                    | คลิกปุ่ม "ต                                                                                                    | กลง"                                                                                                    |
|                                                                                                    | 10 (C - ) - (D - 10 )                                                                                                    |                                                                                                    | C READ TO                                                                                                    |
| ₩ 4( < > >> >> + - × <> × <> <> <> <> <> <> <> <> <> <> <> <> <>                                                                                                    | 4                                                                                                    |                                                                                                    | •                                                                                                    |
| <mark>ີ</mark> ອີນ                                                                                                    |                                                                                                    |                                                                                                    | 🖿 บันทึก 🛛 🛛 ปิด                                                                                                    |

แสดงวิธีการลงบันทึกข้อมูลการวินิจฉัย

**4. หัตถการ** เป็นการบันทึกการทำหัตถการให้กับผู้ป่วยเช่น ฉีดยา, เช็ดตัว สามารถบันทึกสั่งการทำหัตถการได้ โดยกดที่แถบ "หัตถการ" และกดปุ่ม "เพิ่ม" ระบบจะแสดงหน้าต่างให้กรอกข้อมูลการทำหัตถการโดยกรอกข้อมูลชื่อ หัตถการระบบจะแสดงข้อมูล วัน-เวลาที่เริ่มทำและวัน-เวลาที่ทำเสร็จ, ราคาหัตถการ, รหัส ICD9 โดยอัตโนมัติ และ ให้เพิ่มข้อมูลผู้ทำหัตถการจากนั้นกดปุ่ม "บันทึก"

| w HOSxPPCUAcount3PersonWBCServiceEntryForm |                                                                                                    |       |
|--------------------------------------------|----------------------------------------------------------------------------------------------------|-------|
| บันชื่ออารุธรววทารอ                        | Souther Control Control Contro | - = x |
|                                            | บันทึกการทำหัดถการ                                                                                                    |       |
| การรับบริการ 🚽 เพิ่ม 🤔 แก้ไข 🧐 Task 🕶      | การทำพัฒณาร                                                                                                    |       |
| การศัตกรอง                                 | 3                                                                                                    |       |
|                                            | ชื่อหัดกการ การฉีดยา IM 🔹 🕞 ดันหา                                                                                                    |       |
| กรรวินิจฉัย ๆ คิสกาบุม เพม                 | วันที่/เวลา เริ่ม 27/3/2563 16:57:33 🔹 วันที่/เวลา เสร็จ 27/3/2563 17:02:33 🔹 +5                                                                                                    |       |
| พัฒอการ                                    | ตู้สั่ง ทดลอบ ระบบ BMS 🗾 🗸 🧰 ดันหา จำ                                                                                                    |       |
| mstri Vaccine                              | ผู้ทำพัฒณาร พดสอบ ระบบ BMS                                                                                                    |       |
| 🦰 คลิกแถบ หัตถการ                          | ห้องที่ทำ 142 ห้องกาลงิน 🤍 บันทึกข้อมูลการทำ                                                                                                    |       |
|                                            | ICD9 🗍 คันทา                                                                                                    |       |
|                                            | ราคา มริเวณทำหัดการ หัตถการให้กับคนใข้                                                                                                    |       |
|                                            | าพละเอียก                                                                                                    |       |
|                                            |                                                                                                    |       |
|                                            |                                                                                                    |       |
|                                            |                                                                                                    |       |
|                                            | สำคับ ผีช่วย ทำแหน่ง                                                                                                    |       |
|                                            |                                                                                                    |       |
|                                            | <no data="" display="" to=""> คลิกปุ่ม บันทึก</no>                                                                                                    |       |
|                                            | 4                                                                                                    |       |
|                                            | *** + + + + + + + + + + + + + + + + + +                                                                                                    |       |
| 📴 ລນ                                       | สามรายการ จำนวน 1 : บันทึก                                                                                                    | 🗙 ปิด |

แสดงหน้าจอวิธีการบันทึกข้อมูลหัตถการ

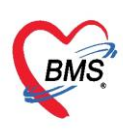

กรณีที่ต้องการแก้ไขหัตถการ สามารถทำได้โดย เลือกรายการที่ต้องการแก้ไข จากนั้นกดปุ่ม "แก้ไข" แล้วทำ การแก้ไขรายการที่ต้องการ จากนั้นกดปุ่ม "บันทึก" หรือถ้าหากต้องการลบรายการ สามรถกดที่ปุ่ม "ลบ"

| sonWBCServiceEntryForm |                       | - 🗆 X                                                  |
|------------------------|-----------------------|--------------------------------------------------------|
| คลิก แก้ไข             | 😓 DoctorWorkBenc      | hOperationEntryDetailForm – 🗖 🗙                        |
|                        | บันทึกการทำหัด        | ถการ                                                   |
|                        | การทำหัดถการ          |                                                        |
|                        | ชื่อหัตอการ           | การฉัดหา IM                                            |
| การวินิจฉัย            | วันที่/เวลา เริ่ม     | 30/3/2563 9·35·37 - วันซึ่/เวลาเสร็จ 30/3/2563 9·50·37 |
| ทัตถการ                | ผู้สิ่ง               |                                                        |
| - เลือกรายการที่ต้อง   | ผ้ทำพัดถการ           | ทศสอบ ระบบ BMS                                         |
|                        | ง<br>ห้องที่ทำ        | 001 ห้องทรวจ 1                                         |
| 📃 การแก้ไข 🧲 📘         | ICD9                  | 🗔 ดับหา                                                |
|                        | ราคา                  | 20.00 บริเวณทำหัดการ                                   |
|                        | รายละเอียด            |                                                        |
|                        |                       |                                                        |
|                        |                       | м а́у                                                  |
|                        | <b>N</b> 1            | แก่เขรายการทต่องการ                                    |
|                        | ผูชวย<br>ลำตับ ยัช่วย |                                                        |
|                        | de la                 |                                                        |
|                        | คลิก                  | เปุ่ม ลบ 💦 💦 กลิกปุ่ม บันทึก                           |
|                        |                       |                                                        |
|                        | m n n n n             |                                                        |
|                        | 🐻 ลบรายการ            | จำนวน 1 🛟 🎦 บันทึก 🛛 🔀 ปัต                             |
|                        |                       |                                                        |

แสดงวิธีการแก้ไขหัตถการ

#### แถบการให้ Vaccine

เป็นหน้าจอสำหรับลง Vaccine ที่เด็กมารับ ในวันที่มารับบริการวันนั้นๆ สามารถทำการลง Vaccine ได้โดย คลิกแถบ "การให้ Vaccine" จากนั้นกดปุ่ม "เพิ่ม" เพื่อทำการลงบันทึกข้อมูลการให้ Vaccine ให้กับเด็ก จากนั้นกด ปุ่ม "บันทึก"

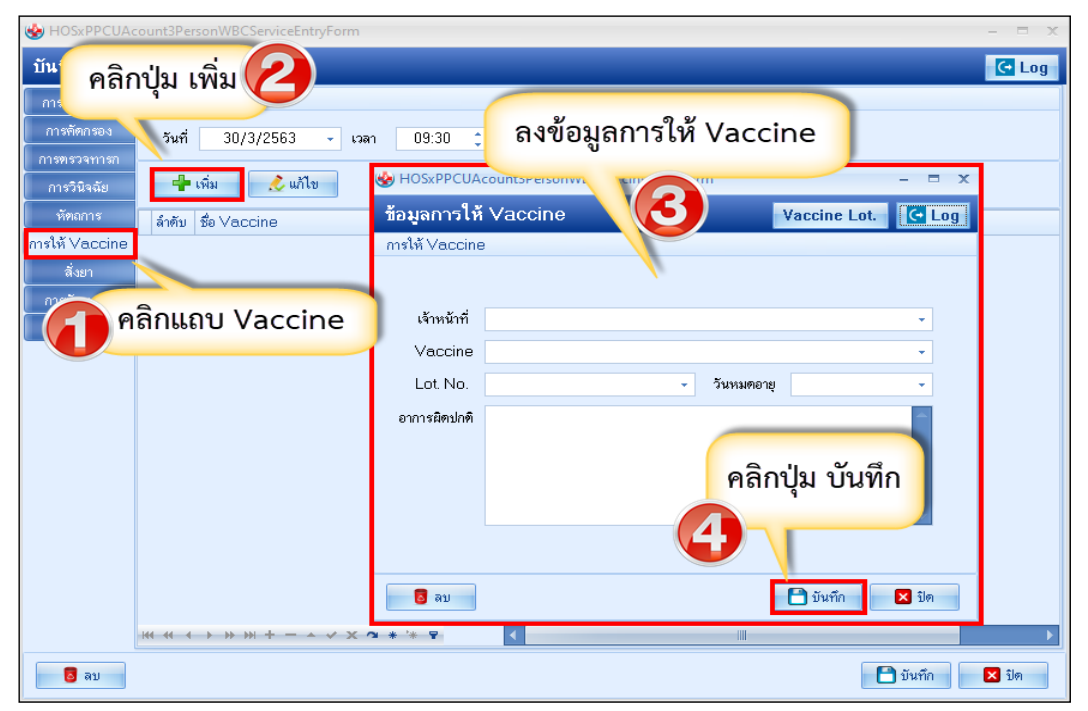

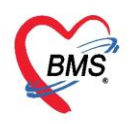

#### วิธีแก้ไขการบันทึกการให้ Vaccine

เลือกรายการที่ต้องการแก้ไข จากนั้นกดปุ่ม "แก้ไข" จะปรากฏหน้าจอการบันทึกข้อมูลการให้ Vaccine แล้ว ทำการแก้ไขรายการที่ต้องการแก้ไข แล้วกดปุ่ม "บันทึก"

| 🍓 HOSxPPCUAd               | ount3PersonWBCSeniceEntryForm   |                                 | แอ้ไลล้อนออารให้      |                  |
|----------------------------|---------------------------------|---------------------------------|-----------------------|------------------|
| การรับบริการ               | msให้ Vacch                     |                                 | แแกกอที่ยนเวเท        | Log              |
| การกัดกรอง                 | วันที่ 30/3/2563 - เวลา 09:30 拿 |                                 | Vaccine               |                  |
| การทรวจทารก<br>การวินิจฉัย | 📲 เพิ่ม 🧷 แก้ไข                 | HOSxPPCUAcou                    |                       | x                |
| หัดถการ<br>อาศิษั Vaccino  | ลำดับ ชื่อ Vaccine เจ้าหน้าที่  | ขอมูลการเห Va<br>การให้ Vaccine |                       | ccine Lot. C Log |
| สังยา                      | I เหวคฐน OPV ครงท I ทตลอบ ร     |                                 | 1                     |                  |
| การนัดหมาย                 | เลือกรายการที่ต้อง              | เจ้าหน้าที่ ทดง                 | สอบ ระบบ BMS          | <b>•</b>         |
| ตรวงพน                     |                                 | Vaccine ให้วิ                   | วัคซีน OPV ครั้งที่ 1 |                  |
|                            | 👔 การแก้ไข                      | Lot. No. 204                    | 46018 - วันหมดอายุ 3  | 1/5/2563 -       |
|                            |                                 | อาการผิดปกดิ                    |                       |                  |
|                            |                                 |                                 | คลิกปุ่ม              | ม บันทึก         |
|                            |                                 |                                 | <b>E</b>              |                  |
|                            |                                 | 📕 ລນ                            | E                     | ) บันทึก 🔀 ปิด   |

แสดงหน้าจอแก้ไขข้อมูลการให้วัคซีน

#### แถบการนัดหมาย

วิธีเพิ่มการนัดหมาย คลิกที่แถบนัดหมาย ระบบจะแสดงปุ่มเพิ่มรายการนัด ให้กดปุ่มเพิ่มรายการนัดระบบจะ แสดงหน้าจอข้อมูลการนัดหมายประกอบด้วยข้อมูลดังนี้

| 💩 HOSxPPCUA               | count3PersonWBCServiceEnt | tryForm           |                 |                 |         |        | - = x            |
|---------------------------|---------------------------|-------------------|-----------------|-----------------|---------|--------|------------------|
| บันทึกการตร               | ววจทารก                   |                   |                 |                 |         |        |                  |
| การรับบริการ              | 📲 เพิ่มรายการนัด          | 🌽 แก้ไบการนัด 🗌 🗆 | ] เรียงลำดับตาม | วันที่รับบริการ |         |        |                  |
| การกัดกรอง<br>ภารตรวอทารก | ลำดับ มาตามแต้ มาะะ       |                   | วันที่รับบริการ | วันนัดกัดไป     | เวลานัด | คลินิก | ห้องตรวจ         |
| การวินิจฉัย               |                           |                   |                 |                 |         |        |                  |
| พัตถการ                   |                           | กดปุ่ม "เพิ่ะ     | มรายการนั       | โด"             |         |        |                  |
| การให้ Vaccine            |                           |                   |                 |                 |         |        |                  |
| ถุรยา<br>การนัดหมาย       |                           |                   |                 |                 |         |        |                  |
| ตรวจพัน                   | <b>-</b>                  |                   |                 |                 |         |        |                  |
|                           |                           |                   |                 |                 |         |        |                  |
|                           | H4 44 4 > >> >> + 4       | • ~ X @ * '* P    |                 |                 | III     |        | >                |
| 🗧 อบ                      |                           |                   |                 |                 |         |        | 💾 บันทึก 🛛 🔽 ปิด |

แสดงหน้าจอวิธีการนัดหมาย

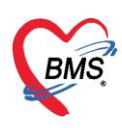

เมื่อกดปุ่ม "เพิ่มรายการนัด" จะปรากฏหน้าจอให้บันทึกรายละเอียดการนัดหมายโดยการจะแบ่งเป็น2 ส่วน

ส่วนที่ 1 จะเป็นรายละเอียดการนัดหมายในครั้งต่อไป

ส่วนที่ 2 จะเป็นรายละเอียดของการปฏิบัติตัวและ Order ต่าง ๆ ในการมารับบริการครั้งต่อไป

| wwww.HOSxPAppointmentEntryForm                                                                                                 | - 🗆 X                                                                             |
|----------------------------------------------------------------------------------------------------|-----------------------------------------------------------------------------------|
| ข้อมูลการนัดหมาย                                                                                                    | C Log                                                                             |
|                                                                                                    | 15 มิถุนายน 2563:จันทร์  [58 จัน]                                                 |
| วันที่นัด 15/06/2563 2 ‡ D 4 ‡ W 1 ‡ M 🔽 ปฏิทิน – ช่วงเวลา<br>แพทย่ – แผนก 12รังมีวินิจฉัย<br>คลินิก ศัลยกรรมตกแต่ง • ห้องตรวจ | 1 08:00 ‡ ถึง 08:15 ‡ 🛞 เมือกเวลา นัดไว้แล้ว 0<br>→ 🕝 เมือนนัก<br>→ 🞑 เมือก 🗆 All |
| เหตุที่นัด                                                                                                    | ดัดต่อที่                                                                         |
| หมายเทตุ เพิ่ม ลบ                                                                                                    | ผู้บันทึก เอกพงษ์ เจ้าหน้าที่BMS 🗸                                                |
| ทดสอบระบบแจ้งเตือนหมายเทตุนัด                                                                                                  | ประเภท BCGs 🗸                                                                     |
| - Hat                                                                                                    | ขที่ Refer 🔹 👻                                                                    |
| รายการอื่นๆ                                                                                                    | น<br>เ 3 ทุ่ม<br>เครื่องอัตโนมัติ ก่อน                                            |
| 630402112658 🔲 ใช้เวลานัดอัตโนมัติ เริ่มเวลา 00:00 🗘 ระยะเวลา<br>100:00 C                                                      | 0 ≎ นาทิ 🗆 I.S. 🗹 Popup วันหยุด จำค่า ไม่จำค่า<br>- 🕞 ล่ง SM 🎦 🎦 บันทึก 🛛 🖾 ปิด   |

แสดงหน้าจอกรอกข้อมูลนัดหมาย

การบันทึกข้อมูลนัดหมายประกอบด้วยข้อมูลดังนี้ คือ วันที่นัด สามารถกรอกข้อมูลวันที่นัดหมายได้ 5 วิธี ดัง

ประกอบด้วย 1. พิมพ์วันที่นัดหมายลงในช่องวันที่นัด <sup>วันที่นัด</sup> 25/03/2559 2. .พิมพ์วันที่นัดหมายโดยกำหนดจำนวนวันนัดในช่อง D <sup>วันที่นัด</sup> 25/03/2559 2 ; □ 3. พิมพ์วันที่นัดหมายโดยกำหนดเป็นสัปดาห์คือพิมพ์จำนวนสัปดาห์ในช่อง W <sup>วันที่นัด</sup> 06/04/2559 2 ; 4. พิมพ์วันที่นัดหมายโดยกำหนดเป็นเดือนคือพิมพ์จำนวนเดือนในช่อง M <sup>วันที่นัด</sup> 15/06/2559 3 ; M

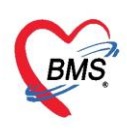

 กำหนดวันนัดหมายผู้ป่วยโดยเลือกจากปฏิทินตารางเวรแพทย์โดยกดปุ่ม อิงพิมายแพทย์มีตารางเวรลงตรวจจะแสดง นัดหมายแพทย์สามารถเลือกลงนัดหมายตามตารางเวรแพทย์โดยคลิกเลือกวันที่แพทย์มีตารางเวรลงตรวจจะแสดง เป็นสัญลักษณ์สีเขียวหมายความว่าแพทย์ลงตารางเวรตรวจในวัน

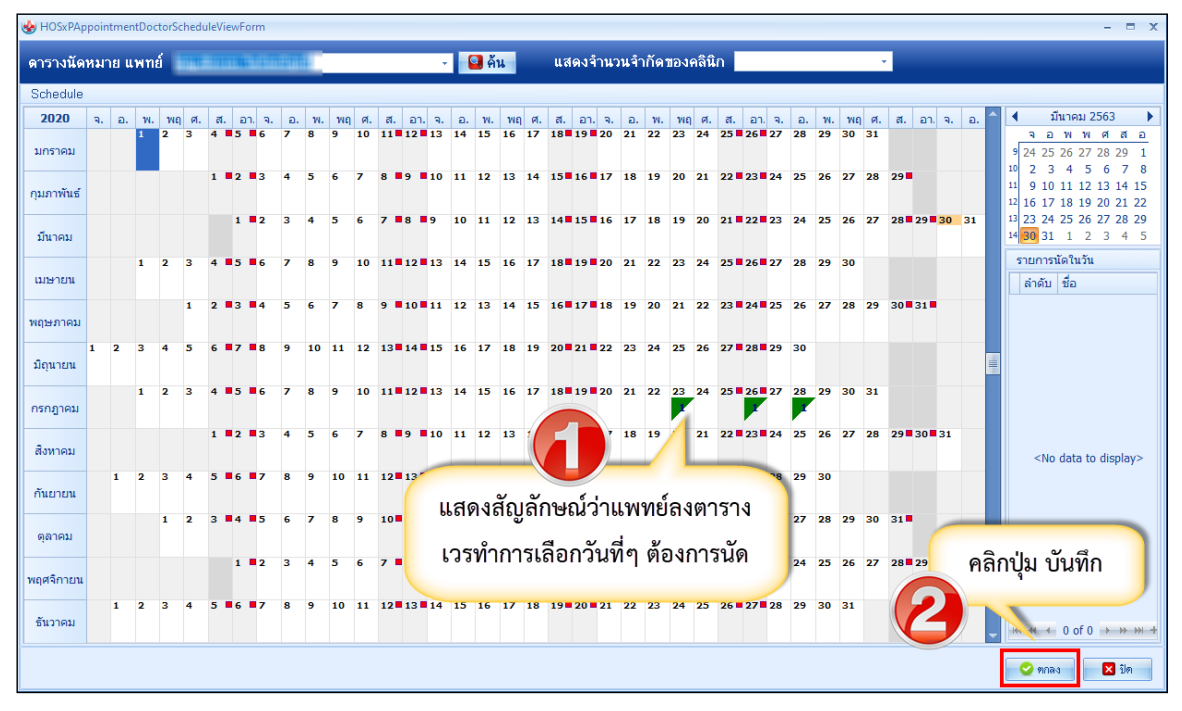

แสดงหน้าจอตารางนัดหมายแพทย์

ช่วงเวลา สามารถกรอกข้อมูลเวลาได้ กรอกช่วงเวลาลงในช่องได้เลย หรือ กดปุ่ม 🥌 🕬 ระบบจะแสดง หน้าจอเลือกเวลานัดหมายให้ทำการเลือกช่วงเวลาที่ต้องการนัดหมายโดยใช้เมาส์คลิกลากช่วงเวลาที่ต้องการและกด ปุ่มตกลง

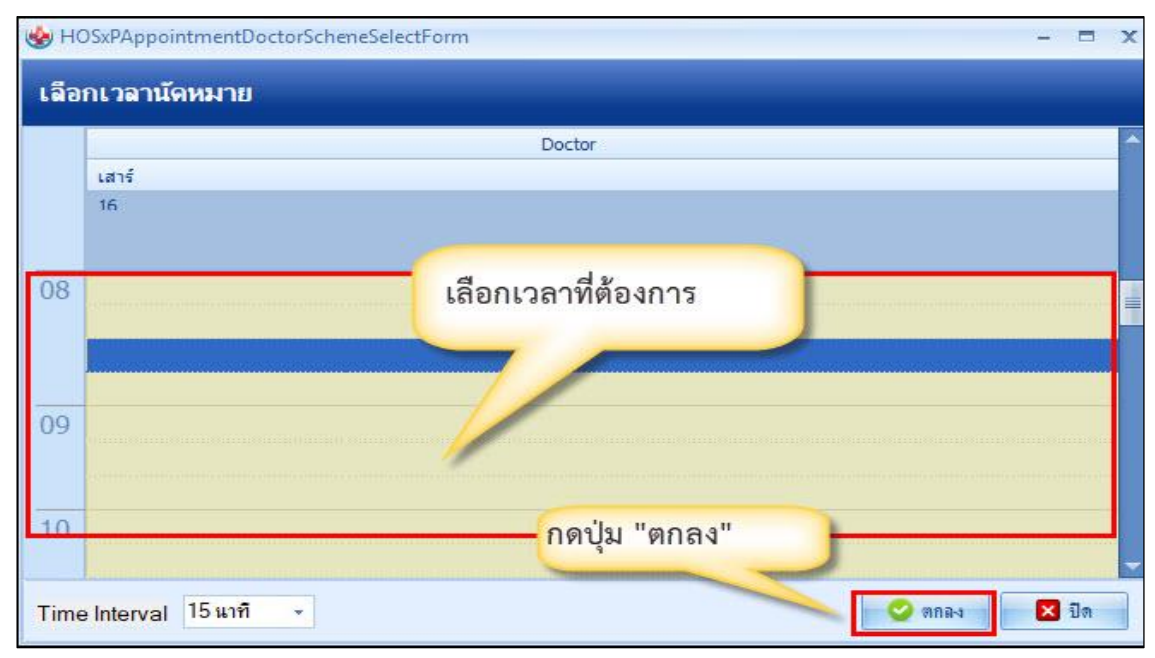

แสดงหน้าจอเลือกช่วงเวลาที่ต้องการนัดหมาย

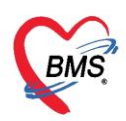

โดยทำการลงบันทึกข้อมูล ดังนี้

- <u>วันที่นัด</u>ระบุวันที่ที่ทำการนัดหมาย
- ช่วงเวลา ระบุช่วงเวลาทำการนัดหมาย
- **<u>แพทย์ผู้นัด</u> ระบบจะแสดงรายชื่อแพทย์ผู้นัดหมายตาม User Login**
- <u>แผนก</u>ระบุแผนกที่ทำการนัดหมาย
- <u>คลินิก</u>ระบุคลินิกที่ทำการนัดหมาย
- ห้องตรวจ ระบุห้องตรวจที่นัดหมายผู้ป่วย
- **<u>เหตุที่นัด</u>ระบุ**สาเหตุที่นัดหมายผู้ป่วย
- <u>ติดต่อที่</u>ระบุสถานที่ติดต่อสำหรับผู้ป่วย
- <u>หมายเหตุ</u> สามารถระบุหมายเหตุในการนัดหมายผู้ป่วยได้รายการอื่นๆ สามารถลงบันทึกข้อมูลรายการอื่นๆ
   ได้ เช่น ข้อมูลการปฏิบัติตัวก่อนมาพบแพทย์รายการสั่ง X-Ray, Lab

#### วิธีแก้ไขการนัดหมาย

กรณีที่ต้องการแก้ไขการนัดหมายสามารถทำได้โดย เลือกรายการที่ต้องการแก้ไข จากนั้นกดปุ่ม "แก้ไจการนัด" แล้วทำการแก้ไขรายการ จากนั้นกดปุ่ม "บันทึก" หรือ ถ้าหากต้องการลบรายการ สามรถกดที่ปุ่ม "ยกเลิกนัด"

| บันทึกการตรวจหารก                                                                                                    |       |
|----------------------------------------------------------------------------------------------------|-------|
| การรับบริการ 👍 เพิ่มรายการนัด 🗸 แก้โขการนัด                                                                                                    |       |
| makanas datu yannutin aanuz 🥢 🚸 HOSxPAppointmentEntryForm – 🗖 🗙                                                                                                    | X-Ray |
| 1 0 หม่ง ร่วมมัก ช้อมูลการนัดหมาย                                                                                                    |       |
| รัฐมิสตัวบาริการ                                                                                                    |       |
| 🤗 คลิกปุ่ม แก้ไขการนัด                                                                                                    |       |
| ຈີ ຈົນເກັດ 1/5/2562 - ອາຍູ 0.11 ປີເຄີຍແຂ່ຂອງນີ້ນ ແມ່ນເລືອກ ອີກສາປາສ. 0113634966466                                                                                                    |       |
| นพิยา PMH หายระหลัง โมพเจียร์ง<br>อาจาร์ปัน                                                                                                    |       |
| HN 062/65949 Unwithm \$666 0888888 🖸 👬                                                                                                    |       |
| เลือกรายการที่ต้อง 77 พยู่ก็ 15 ณน ด้านต่างเช่นของมีนาทศีรรรษณภัน สัญชาติโทย                                                                                                    |       |
| 🗾 🧤 1/3/2563 - เวลา 09:30 🕻 สิทธิ อัพรราชงโตโหล์รีย (ยนวันร่วมร่าย 30 บาท) สิ่งท่อห้อง 011 ห้องกันตกรรม - 🔲 ความประกวน ปกติ                                                                                                    |       |
| การแกเข กาลก จำหลัก ส่วนสูง BM Temp. BP                                                                                                    |       |
| าารพรามข<br>25 พฤษภาคม 2563:รับกร์ [56 รับ]                                                                                                    |       |
| 5/4/5/ 0 52/15/2553 0 + 0 0 + 1/ 0 + 1/ 0 + |       |
|                                                                                                    |       |
|                                                                                                    |       |
|                                                                                                    |       |
|                                                                                                    |       |
|                                                                                                    |       |
| 24 arrange di 24 arrange di 24 arrange di 24 arrange di 24 arrange di 24 arrange di 24 arrange di 24 arrange di                                                                                                    |       |
| แกเซรายการท่ต่องการ                                                                                                    |       |
| ระการยื่นๆ                                                                                                    |       |
| การปฏิบัติสา แจงมีรายสามารถรัง โมเมตรี ม<br>เป็นของเป็นของเป็<br>เข้าเป็นของเป็นของเป็นของเป็นของเป็นของเป็นของเป็นของเป็นของเป็นของเป็นของเป็นของเป็นของเป็นของเป็นของเป็นของเป็นของเป็นของเป็นของเป็นของเป็นของเป็นของเป็นของเป็นของเป็นของเป็นของเป็นของเป็นของเป็นของเป็นของเป็นของเป็นของเป็นของเป็นของเป็นของเ<br>เป็นของเป็นของเป็นของเป็นของเป็นของเป็นของเป็นของเป็นของเป็นของเป็นของเป็นของเป็นของเป็นของเป็นของเป็นของเ<br>เป็นของเป็นของเป็นของเป็นของเป็นของเป็นของเป็นของเป็นของเป็นของเป็นของเป็นของเป็นของเป็นของเป็นของเป็นของเป็นของเป็นของเป็นของเป็นของเป็นของเป็นของเป็นของเป็นของเป็นของเป็นของ<br>เป็นของเป็นของเป็นของเป็นของเป็นของเป็นของเป็นของเป็นของเป็นของเป็นของเป็นของเป็นของเป็นของเป็นของเป็นของเป็นของเป<br>เป็นของเป็นของเป็นของเป็นของเป็นของเป็นของเป็นของเป็นของเป็นของเป็นของเป็นของเป็นของเป็นของเป็นของเป็นของเป็นของเป็นของเป็นของเป็นของเป็นของเป็นของเป็นของเป็นของเป็นของเป็นของเป็นของเป็นของเป็นของเป็นของ<br>เข้าของเป็นของเป็นของเป็นของเป็นของเป็นของเป็นของเป็นของเป็นของเป็นของเป็นของเป็นของเป็นของเป็นของเป<br>ของเป็นของเป็นของเป็นของเป็นของเป็นของเป็นของเป็นของเป็นของเป็นของเป็นของเ<br>เป็นของเป็นของเป็นของเป็นของเป็นของเป็นของเป็นของเป็นของเป็นของเป็นของเป็นของเป็นของเป็นของเป็นของเป็นของเป็นของเป็นของเป็นขอ                                                                                                    |       |
| 1 Lab เงินไหว์ หมือบทามหลง และหมาย<br>เป็นส่วนในส่วนให้เสียงไป เป็นสันไป                                                                                                    |       |
| วถิวาใน และถิวาร์วา กร24.00 น. เป็นต้นไป ดูดิวาใน เข้าเพื่อ                                                                                                    |       |
| พิธภาษารู้ พิธภาษารู้ พิธภาษารู                                                                                                    |       |
| 📃 กามสหญากัน วันละ 1 ครั้ง ระวังไม่ให้แผลเบียกน้ำ                                                                                                    |       |
|                                                                                                    |       |
| 63,300093049 — 🔲 ใช้เวลามัดด้าโนมิติเริ่มเวลา 00:00 🗧 ระชะเวลา 0 💈 หาที 🔤 I.S. 🗵 Popup วันนักลู 🛛 รี่นทำ ไม่รักทำ                                                                                                    |       |
| 📑 ยกลิกนัด 💿 พิมพ์ใบนัด                                                                                                    |       |
|                                                                                                    |       |

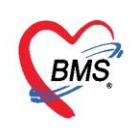

#### แถบพัฒนาการ

หน้าจอสำหรับลงข้อมูลพัฒนาการของเด็ก สามารถลงข้อมูลว่าเด็กสามารถมีพัฒนาการด้านอะไรบ้างและ สามารถทำได้ในอายุกี่เดือน โดยคลิกแถบ "พัฒนาการ" จากนั้นทำการลงข้อมูลพัฒนาการ แสดงดังรูปภาพ

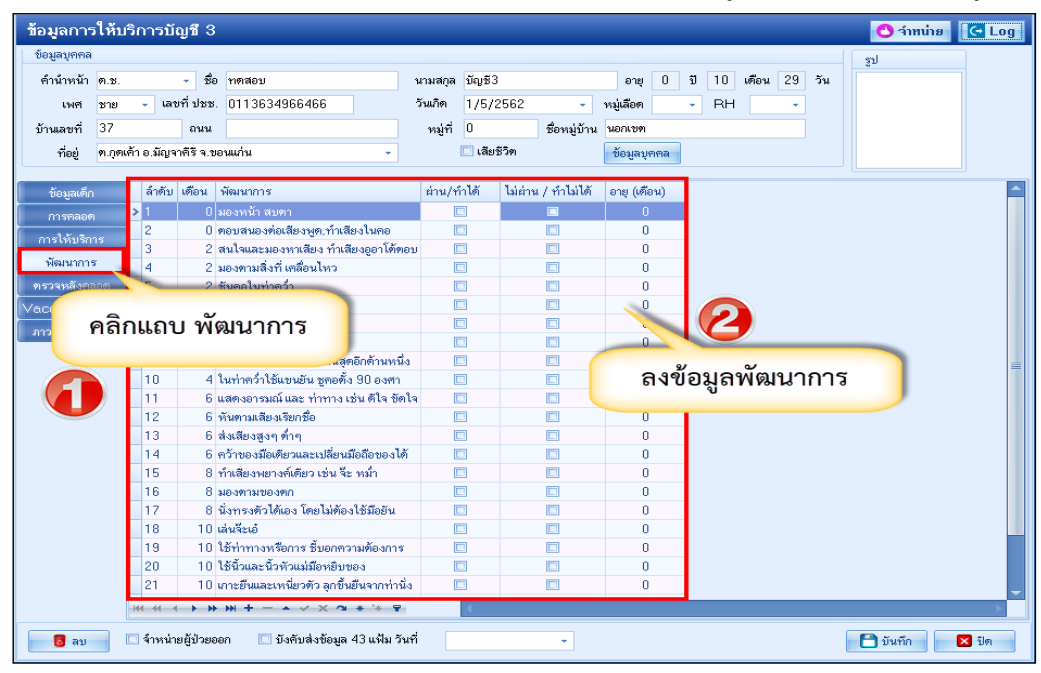

แสดงหน้าจอการบันทึกข้อมูลพัฒนาการ

#### แถบตรวจหลังคลอด

เป็นหน้าจอสำหรับการบันทึกข้อมูลการเยี่ยมเด็กหลังคลอด สามารถลงข้อมูลโดยการคลิกแถบ "ตรวจหลัง คลอด" จากนั้นกดปุ่ม "เพิ่ม" เพื่อทำการบันทึกข้อมูลการเยี่ยมหลังคลอด จากนั้นกดปุ่ม "บันทึก"

| ข้อมูลการให้บริการบัญชี 3               | HOSxPPCUAccount3PersonWBCPostCareEntryForm | - = x |
|-----------------------------------------|--------------------------------------------|-------|
| ข้อมูลบุคคล                             | ข้อมูลการเยี่ยมหลังคลอด                    | C Log |
| ตำน้ำหน้า<br>เพช ดลิกาไบ เพิ่า 34966466 | ข้อมูลการเยี่ยม                            |       |
| บ้านเลยที่                              | วันที่ 30/3/2563 - สถานที่ โรงพยาบาล -     |       |
| ที่อยู่ พ.กุตเค้า อ.มัญจาคีรี ขอน       | ครั้งที่ 1 ‡ ผู้เยี่ยม ทศสอบ ระบบ BMS -    |       |
| ข้อมูลเด็ก                              | อาหารที่รับประทาน นมแม่อย่างเดียว -        |       |
| การทลอด ลำดับ สถาบที่ วันที่            | ผลการทรวจหารก ปกติ 🗸                       |       |
| การให้บริการ                            | การพัดกรอง                                 |       |
| พพมนาการ<br>ตราวหลังคลอด                | ลำดับ หัวข้อ ปกตี<br>  1 สะต้อ ♥           |       |
| Vaccine ann                             | 2 ผิวหนัง 🔽                                |       |
|                                         | 4 844125                                   |       |
|                                         | 🗉 💿 ลงข้อมูลการเยี่ยม                      |       |
| ตรวจหลังคลอด                            |                                            |       |
|                                         |                                            |       |
|                                         | ₩ # 4 → >> >> + <b>-</b> ^ < x ^ * * ₹     | ×     |
|                                         | หมายเหตุการเยี่ยม                          |       |
|                                         |                                            |       |
|                                         | คลิกปุ่ม บันทัก                            |       |
|                                         |                                            |       |
| ₩                                       | 🖸 ลบ                                       | 🗙 ปิด |

แสดงหน้าจอบันทึกการเยี่ยมหลังคลอด

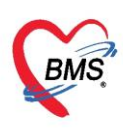

การแก้ไข ข้อมูลตรวจหลังคลอด สามารถทำได้โดย เลือกรายการที่ต้องการแก้ไข จากนั้นกดปุ่ม "แก้ไข" แล้ว ทำการแก้ไขรายการที่ต้องการ จากนั้นกดปุ่ม "บันทึก" หรือถ้าหากต้องการลบรายการ สามารถกดที่ปุ่ม "ลบ"

| HOSxPPCUAcount3EntryForm           |                      |                    |           |           | - = ×                 |         |
|------------------------------------|----------------------|--------------------|-----------|-----------|-----------------------|---------|
| ข้อมูลการให้บริการบัญชี 3          |                      |                    |           |           | O churches I Callere  |         |
| ข้อมูลบุกคล                        | HOSxPPCUAccount3P    | PersonWBCPostCareE | EntryForm | n         |                       | - = x   |
| คำนำหน้า ค.ษ ชื่อ ทดสอบ            | ข้อมูลการเยี่ยมหลังค | าลอด               |           |           |                       | C→ Log  |
| เพศ ชาย - เลขที่ประ 0113634966466  | ข้อมูลการเยี่ยม      |                    |           |           |                       |         |
| ້ຳພັດ ຄືວ່າໃນ ແລ້ໃຫ                | วันที่ 30/3          | V2563 •            | สถานที่   | โรงพยาก   | a 🗸                   |         |
|                                    | ດຂຶ້ນທີ່ 1           | *                  | Krim.     |           | an BMS                |         |
|                                    | ا ١٩٩٩               |                    | พียากพ    | 101000 30 |                       |         |
| ข้อมูลเด็ก 🚽 เพิ่ม 🏒 แก้ไข         | อาหารทรบบระทาน นมแม  | เอยางเคยว          |           |           | <b>•</b>              |         |
| การคลอด ลำดับ สถานที่ วันที่       | ผลการทรวจทารก ปกตั   |                    |           |           | •                     |         |
| การให้บริการ >1 โรงพยาบาล 30/3/256 | การพัดกรอง           |                    |           |           |                       |         |
| พฒนาการ                            | ลำดับ หัวข้อ         |                    | ปกติ      |           |                       |         |
| Vaccine and a                      | 1 สะคือ<br>2 ยิวหนัง |                    |           |           |                       |         |
| must a d d                         | 3 ปัสสาวะ            |                    |           | V         |                       |         |
| คลกเลอกรายการท                     | 4 อุจจาระ            |                    |           |           |                       |         |
| 🦉 ต้องออสแอ้ไลเ                    | > 5 สุขภาพ           |                    |           | V         | แอ้ไดเด้อนออารเยี่ยงเ |         |
|                                    |                      |                    |           |           | ด แกรงอุที่ยนบรอกๆ    |         |
|                                    |                      |                    |           |           | 0                     | · · · · |
|                                    |                      |                    |           | 4         |                       |         |
| คลิเ                               | าป่มลบ               |                    |           |           |                       |         |
|                                    |                      | ,                  |           |           |                       | -       |
|                                    |                      |                    |           |           | 🔽 📮 คลิกปุ่ม บันทึก   |         |
|                                    | /                    |                    |           |           |                       |         |
|                                    |                      |                    |           |           |                       |         |
| × × × - + IK ( + + )               | 🗧 ລນ                 |                    |           |           | 🗎 บันทึก 🛛 🛽          | < ปิด   |

แสดงหน้าจอแก้ไขข้อมูลการเยี่ยมหลังคลอด

#### แถบVaccine จากที่อื่น

เป็นหน้าจอสำหรับการลงรายละเอียดการรับวัคซีนจากที่อื่น สามารถลงข้อมูลโดยการคลิกแถบ "Vaccine ที่ อื่น" จากนั้นกดปุ่ม "เพิ่ม" เพื่อทำการบันทึกรายละเอียดการรับวัคซีนจากที่อื่น จากนั้นกดปุ่ม "บันทึก"

| 🚸 HOSxPPC                                                    | CUAcount3EntryForm                            |                                                                                                    |                                                             |                                            | - = X             |
|--------------------------------------------------------------|-----------------------------------------------|----------------------------------------------------------------------------------------------------|-------------------------------------------------------------|--------------------------------------------|-------------------|
| ข้อมูลการ                                                    | รให้บริการบัญชี 3                             |                                                                                                    |                                                             |                                            | 🕙 จำหน่าย 🛛 🖸 Log |
| ข้อมูลบุคคล                                                  | 18                                            |                                                                                                    |                                                             |                                            | รุป               |
| <u>ดำนำหน้า</u>                                              | ด.ญ ชื่อ ทดสอบระ                              | <sup>1</sup> กดป่ม "เพิ่ม" <sup>12</sup>                                                                       | อายุ 2 ปี                                                   | ) <mark>0 เด</mark> ือน <mark>6</mark> วัน |                   |
| เพศ                                                          | หญิง 👻 เลขที่ ปชช. 011999                     | 4/2                                                                                                    | 561 - หมู่เลือด B -                                         | RH 💌                                       |                   |
| บ้านเลขที่                                                   | 11 ถนน                                        | หมู่ที่ 0                                                                                                    | ชื่อหมู่บ้าน หม <sup>ู่ก</sup> ั                            | *                                          |                   |
| ที่อยู่                                                      | ต.แสนสุข อ.วารินชำราบ จ.อุบลราว               | ณ 🗸 🗌 เดียชี                                                                                                   | ริต 👔 กรอกร                                                 | ข้อมูลการรับวัคซีน                         |                   |
| ข้อมูลเต็ก<br>การคลอง<br>การให้บริก<br>หัฒนากา<br>พราวจะอังค | n 🥵 เห็ม 🧷 แก<br>ก ลำกับ เป็นไข้ไข้บริก<br>เร | ปีข<br>รายฉะเอียดการรับวัดชีนจ<br>รายละเอียดการรับวัดชีนจ<br>รายละเอียด<br>รายละเอียด<br>วันที่ได้รับ 5/2/2563 | WhereEntryForm<br>ากที่อื่น<br>• ชื่อ Vaccine ให้รัคชิน DTF | Pเข้มที่1                                  | X                 |
| Vaccine จา<br>ภาวะโกชนา                                      | กร์เอ็น<br>เกาะ<br>                           | ได้รับจาก 11496<br>หมายเหตุ<br>อิลบ                                                                            | 🧕 ต้นหา                                                     | <b>1</b> 114 175                           | ทดบุม บนทก        |
| 🛛 🐻 ลบ                                                       | 🗌 จำหน่ายผู้ป่วยออก 🗌                         | มังกับส่งข้อมูล 43 แฟ้ม วันที่                                                                                 | ×                                                           | 3                                          | 🎦 บันทึก 🛛 🗙 ปิด  |

แสดงหน้าจอบันทึกรายละเอียดการรับวัคซีนจากที่อื่น

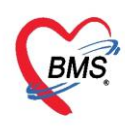

#### แถบภาวะโภชนาการ

เป็นหน้าจอสำหรับการบันทึกภาวะโภชนาการ สามารถลงข้อมูลโดยการคลิกแถบ "ภาวะโภชนาการ" จากนั้นกดปุ่ม "เพิ่ม" เพื่อทำการบันทึกข้อมูลภาวะโภชนาการ จากนั้นกดปุ่ม "บันทึก" แสดงดังรูปภาพ

| HOSxPPCUAcount3EntryForm                                                                              | - E X                                                                                                    |
|----------------------------------------------------------------------------------------------------|----------------------------------------------------------------------------------------------------|
| ข้อมูลการให้บริการบัญชี 3                                                                             | 😋 จำหน่าย 🧧 Cog                                                                                                    |
| ข้อมูลบุตกล                                                                                           | 37                                                                                                    |
| คำนำหน้า<br>เพศ<br>อ้านเส<br>ทิเนา คลิกปุ่ม"เพิ่ม"<br>มานเส<br>ทิเนา กร้องราย                         | นามสกุล อายุ 0 ปี 1 เดือน 12 วัน<br>วันเกิด - หมู่เลือด - RH -<br>หมู่ที่ 9 ชื่อหมู่บ้าน บ้านป่าเหมือดสุขสำราญ<br>- □เสียชีวิต ข้อมูลบุกคล |
| ข้อมูลเด็ก 👫 เพิ่ม 🔔 แก้ไข<br>การพลอด<br>การให้บริการ บันที่ เพิ่ม<br>นั้นทึกภ                        | PCUAccount3PersonWBCNutritionEntryForm – 🗆 🗙 อายุ (เ<br>กาวะโภชนาการ                                                                       |
| พฒนาการ<br>ดรวจหลังกลอด<br>Vaccine จากที่อื่น                                                         | มาการ<br>ที่ 25/1/2560 - อาย 0 ปี 1 เดือน สอานที่ โรงนษานกล                                                                                |
| ไทรม<br>อายุ/น้ำห<br>อายุ/ส่วน:                                                                       | เส 1 ู น้ำหนัก 7.00 ส่วนสูง """" เส้นรอบศรีษะ """ ชม.<br>นัก น้ำหนักมากเกินเกณฑ์ → Chart                                                   |
| คลิกแถบ<br>"ภาวะโภชนาการ" น้ำหนัก/ส่<br>อาหาร                                                         | วนสูง                                                                                                    |
| ชวดนม<br>(++ ++ + + + +<br>()<br>()<br>()<br>()<br>()<br>()<br>()<br>()<br>()<br>()<br>()<br>()<br>() | โร้บวคนม<br>คลิกปุ่ม"บันทึก"<br>บ                                                                                                    |

แสดงหน้าจอบันทึกรายละเอียดภาวะโภชนาการ

#### การจำหน่ายและการลบออกจากบัญชี

ในกรณีที่เด็กมีอายุที่มากกว่าบัญชีคือเกิน 11 เดือน 29 วัน แล้ว หรือ ให้บริการในระบบงานบัญชีที่ 3 เรียบร้อยแล้วต้องทำการจำหน่ายออกจากบัญชี

- 1. เลือกคนไข้ที่ต้องการจำหน่าย
- 2. คลิกปุ่ม "แก้ไข"
- 3. ปรากฏหน้าจอข้อมูลการให้บริการบัญชี 3 ด้านล่างของหน้าต่างการให้บริการ ทำการคลิกเครื่องหมาย ถูกที่ช่อง

โล้าหน่ายผู้ป่วยออก จากนั้น กดปุ่ม "บันทึก" แต่ถ้าต้องการลบคนไข้ออกจากบัญชี ให้ทำการกดปุ่ม "ลบ"

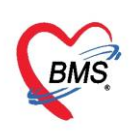

| ระบบงานบัญชี 3 (งานไภชนาการ, สร้างเสริม          | มภูมิคุ้มกันไรค, อนามัยแม่และเด็ก อายุ 0 - 11 เดือน 29 วัน)                                                                                                    | 🗿 Task 🔻 💽 Lo                                                                                                    |
|--------------------------------------------------|----------------------------------------------------------------------------------------------------|----------------------------------------------------------------------------------------------------|
| 🥬 กันหา 🗹 แสดงเฉพาะเด็กที่ยังไม่ถูกจำหน่าย ประ   |                                                                                                    |                                                                                                    |
| Drag a column header here to group by that colu  | ข้อมูลการให้บริการบัญชี 3 🖸 🚺 🔂 🔂 🔂 🔂                                                                                                    |                                                                                                    |
|                                                  | รัชยูญญุคคล<br>คำนำหลัก ค.ญ รื่อ บามสถุล มีมี อายุ 1 ปี 5 เดือน 12 วัน<br>เพศ หญิง - เลยที่ประวันเลือด - RH -<br>บ้านลอยที่ 0 อนน หมู่ที่ 0 รื่อหมู่บ้าน พอกรยค<br>ที่อยู่ ค.มบที่ดำ อ.นบที่ดำ อ.นอทต์ระรณราช - แล้ยชีวิต<br>ชัยมูลแต้ก การลงทะเบียน<br>รันที่ลงทะเบียน<br>รันที่ลงทะเบียน<br>รันที่ลงทะเบียน - | OPV1         OPV2           8/5/2558         28/11/25           26/9/2557         28/11/25           10/10/2557         12/12/25           9/1/2557         14/11/25           26/12/2557         20/3/255           26/12/2557         22/3/255           26/12/2557         20/3/255           24/10/2557         22/3/2557 |
|                                                  | พรวจหลังคลอด สรุปการรับ Vaccine                                                                                                    | 23/1/2558 10/4/255                                                                                                    |
| 13         1000000000000000000000000000000000000 | Veccine งาร์ส<br>ราชโลงการ์<br>ราชโลงการ์<br>2 ให้ระชุม<br>2 ให้ระชุม<br>3 ให้ระชุม<br>คลิกเครื่องหมายถูกที่ช่อง<br>พ                                                                                                    | 8 9/1/2558 20/3/255<br>27/2/2558 8/5/2558<br>10/4/2558<br>27/2/2558 8/5/2558<br>10/4/2558<br>12/9/2557 14/11/251<br>9/1/2558                                                                                                    |
| 🗣 เพิ่ม 🔔 แก้ไข                                  | <ul> <li>ชังตับส่งข้อมูล 43 แห้ม วันที่</li> <li>ชังตับส่งข้อมูล 43 แห้ม วันที่</li> </ul>                                                                                                    | 🗙 ปิด                                                                                                    |

แสดงหน้าจอวิธีการจำหน่ายเด็กออกจากบัญชี

การจำหน่ายคนไข้สามารถทำได้อีก 1 วิธี โดย ทำการเลือกคนไข้ที่ต้องการจำหน่าย จะปรากฏ หน้าจอข้อมูล การให้บริการบัญชี 3 จากนั้นกด ปุ่ม "จำหน่าย" ด้านบนของหน้าต่างการให้บริการ จะมี Pop Up แสดงการยืนยัน การจำหน่าย กดปุ่ม "Yes" ระบบจะทำการจำหน่ายคนไข้ออกจากบัญชี

| 👙 HOSxPPC        | UAcou    | unt3Entry          | yForm      |                            |               |                          |                              |              |                 |             |       | -         | - = x |
|------------------|----------|--------------------|------------|----------------------------|---------------|--------------------------|------------------------------|--------------|-----------------|-------------|-------|-----------|-------|
| ข้อมูลการ        | รให้บ    | ริการบั            | ญปี 3      |                            |               |                          |                              |              |                 |             | /     | 🔿 จำหน่าย | 🚭 Log |
| ข้อมูลบุคคล      |          |                    |            |                            |               |                          |                              |              |                 |             |       | รูป       |       |
| <u>ดำนำหน้</u> า | ด.ช.     |                    | - ชื่อ     | เบาหวานสาม                 |               | นามสกุล                  | ทดสอบ                        |              | กดเป็น "ร       | ถ้าหา่าย"   | 2 วัน |           |       |
| เพศ              | หญิง     | - IA1              | เที่ ปชช.  | 0114964783196              |               | วันเกิด                  | 16/4/2559                    | -            | TINGA           |             | + -   |           |       |
| บ้านเลขที่       | 11       |                    | ถนน        |                            |               | หมู่ที่                  | 0                            | ชื่อหมู่บ้าน | หมุ่0ใช้บันทึกจ | เนไข้นอกเขต |       |           |       |
| ที่อยุ่          | .แสน     | สุข อ.วาร <u>ิ</u> | ันชำราบ    | จ.อุบลราชธานี              | -             |                          | 🔲 เสียชีวิต                  |              | ข้อมูลบุคคล     |             |       |           |       |
|                  |          | t                  |            |                            |               |                          |                              |              |                 |             |       |           |       |
| ข้อมูลเต็ก       | 1        | การลงร             | าะเบียน    |                            |               |                          |                              |              |                 |             |       |           |       |
| การคลอร          | ก        | วันที่ล            | งทะเบียน   | 15/4/2563                  | - Las         | มฑี่ WBC                 |                              |              |                 |             |       |           |       |
| การให้บริก       | 111      |                    |            |                            | Confirm       |                          |                              |              |                 | X           |       |           |       |
| พัฒนากา          | 3        | นาทนเ              | กแรกเกต    |                            | -             | 100                      | 10 F23                       |              |                 |             |       |           |       |
| ตรวจหลังค        | ลอด      | สรุปการ            | หรับ Vac   | cine                       |               | <del>ถุณายืนยันก</del> า | <del>ารลำหน่ายผู้ป่ว</del> ย |              |                 |             |       |           |       |
| Vaccine an       | กที่อื่น | ลำตับ              | ชื่อ \     | /accine                    |               |                          |                              |              |                 |             |       |           | ^     |
| กาวะโกชนา        | เการ     |                    | 1 ให้ E    | 3CG ต่ำกว่า 1 ปี           |               |                          |                              | Ye           | s No            |             |       |           |       |
|                  |          |                    | 2 ให้วั    | คชั้น ตับอักเสบ บี เข็มที่ | 1             | HBV1                     |                              | 1            |                 |             |       |           | =     |
|                  |          |                    | 3 ให้วั    | คชิน ตับอักเสบ บี เข็มที   | 12            | HBV2                     |                              |              |                 |             |       |           | -     |
|                  |          | _                  | 4 ให้วั    | กชิ้น ตับอักเสบ บี         | 0.00'ler      | "Vee"                    | a a ri                       | ເດດຮຸລິດແ    | lou             |             |       |           |       |
|                  |          |                    | 5 197      | กชน DIP เขมา               | กตบุม         | res                      | เพออนอน                      | 11.13 0.11   | นาย             |             |       |           |       |
|                  |          | _                  | 5 IN2      | กชน DTP เขมท               | _             | DTD2                     |                              | -            |                 |             |       |           |       |
|                  |          |                    | 7 197      | ทชน DIP เปมที่ 3           |               | DIPS                     |                              |              |                 |             |       |           | -     |
|                  |          | 144 44 1           | • • •      | m T T A V X                | /3 * * I      |                          |                              |              |                 |             |       |           | (311  |
| 🛛 🔂 ลบ           |          | ] จำหน่า           | ยผู้ป่วยอง | วก 🔲 บังคับส่งข้อ          | มุล 43 แฟ้ม ' | วันที่                   |                              | -            |                 |             |       | 🎦 บันทึก  | ปิด   |

แสดงหน้าจอการจำหน่ายและการลบบุคคลออกจากบัญชี (ต่อ)